# РУКОВОДСТВО ПОЛЬЗОВАТЕЛЯ ПРОГРАММНОГО ОБЕСПЕЧЕНИЯ

Пожалуйста, перед началом работы с системой внимательно ознакомьтесь с руководством пользователя. Наша компания стремится предоставить эффективный и простой в использовании интерфейс веб-трекинга. Данное руководство пользователя содержит информацию, необходимую для эффективной работы с системой и использования ее функций.

От имени руководства и сотрудников мы желаем вам успешного отслеживания!

### 1. Содержание

| 1. Содержание                                            | 01                       |
|----------------------------------------------------------|--------------------------|
| 2. Обзор страницы отслеживания                           | 02                       |
| 2.1. Плейбек                                             | 05                       |
| 2.2. Назначение водителя                                 | 07                       |
| 2.3. Дистанционное управление активом                    | 08                       |
| 2.4. Интервал отслеживания                               | 09                       |
| 3. Обзор страницы Дашборд                                | 10                       |
| 4. Обзор страницы ССТV плеера                            | 11                       |
| 5. Обзор Главного меню                                   | 11                       |
| 5.1. Создание алярм-уведомлений                          | 12                       |
| 5.2. Создание/редактирование субпользователей            | 14                       |
| 5.3. Пополнение кредитов                                 | 15                       |
| 5.4. Создание/редактирование геозоны                     | 16                       |
| 5.5. Создание / редактирование водителей и ID-тега (фун  | кция iButton) 18         |
| 5.6. Редактирование информации о вашем профиле           | 19                       |
| 5.7. Поддержка                                           | 20                       |
| 5.8. Интервалы обслуживания                              | 20                       |
| 5.9. Совместные активы                                   | 22                       |
| 5.10 Правила (настройка усталости водителя)              | 24                       |
| 5.11. ID-тег водителя (назначение водителей активу с пом | ющью функции iButton) 25 |
| 6. Обзор отчетов                                         | 26                       |
| 6.1. Создание нового отчета                              | 28                       |
| 6.2. Создание нового автоматического отчета              | 30                       |
| 6.3. Создание налогового отчета о дополнительных льгот   | Tax 32                   |
| 6.4. Создание Автоматического налогового отчета о допо   | олнительных льготах 33   |

# 2. ОБЗОР СТРАНИЦЫ ОТСЛЕЖИВАНИЯ

На этом экране вы можете видеть список ваших активов, отображать их положение на карте в режиме реального времени, а также использовать дополнительные функции: настройка алярмов, назначение водителей, просмотр/редактирование данных активов, создание/редактирование групп активов, назначение интервалов отслеживания, настрой-ка параметров дистанционного управления, просмотр последних полученных алярмов.

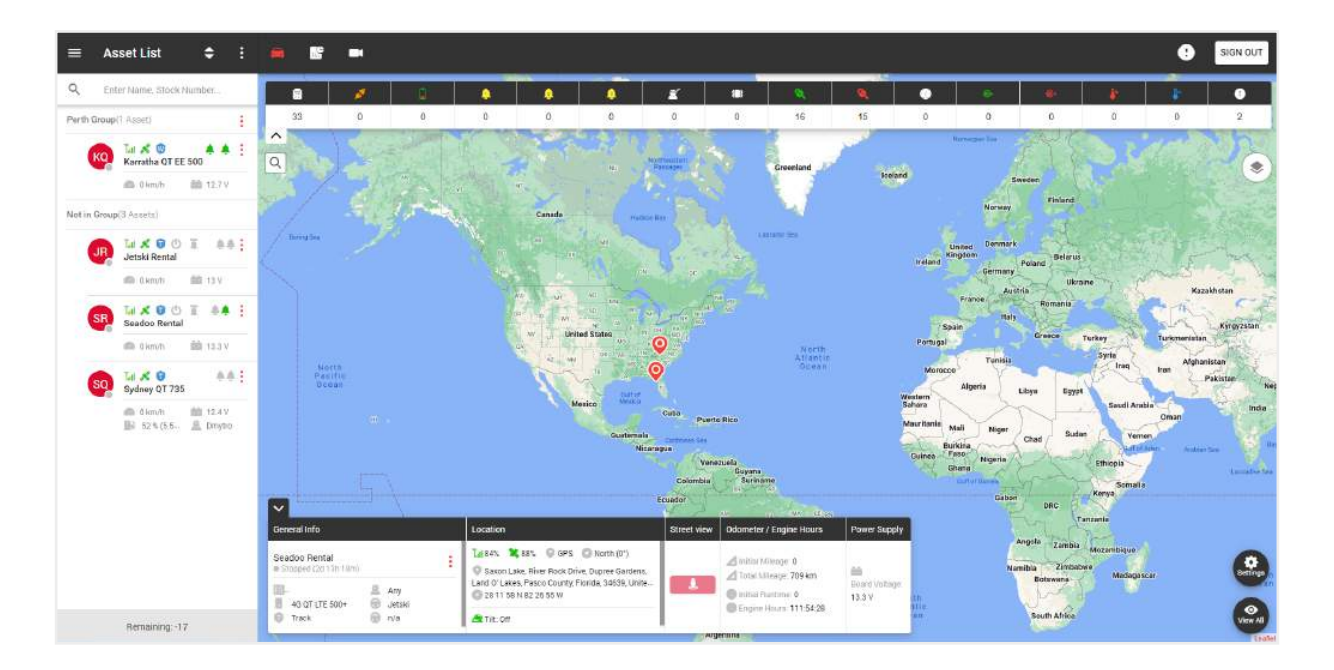

В левой части страницы отслеживания находится список ваших групп и активов.

В верхней части находится:

- Общее меню, -
- Заголовок текущей страницы,
- Фильтр отображения списка активов, -
- Дополнительное меню. -

В общем списке мы видим названия групп и активов которые принадлежат к группе. Чтобы добавить новую группу, нажмите на дополнительное меню. —

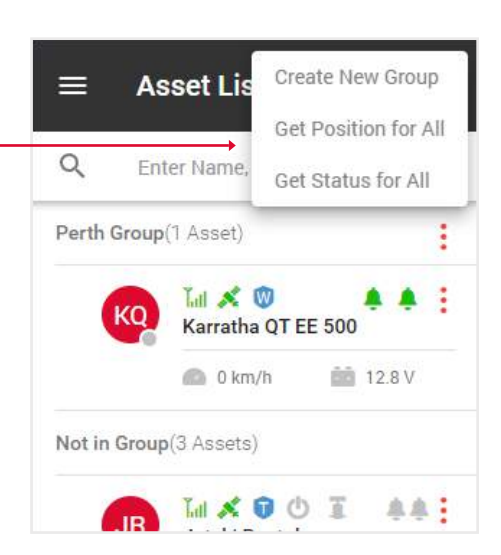

Asset List

=

¢

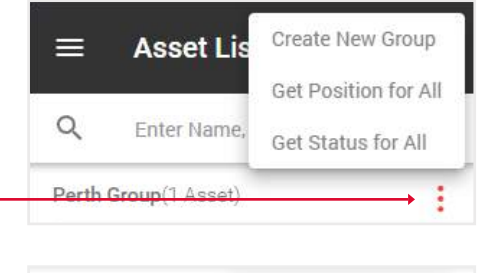

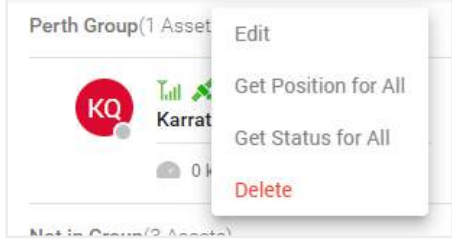

|                                                                                                    | ≡      | Asset List             | ¢                              | :   |
|----------------------------------------------------------------------------------------------------|--------|------------------------|--------------------------------|-----|
|                                                                                                    | Q      | Enter Name, S          | tock Number                    |     |
|                                                                                                    | Perth  | <b>Group</b> (1 Asset) |                                | :   |
| В списке активов вы можете просмотреть эту информацию:                                                                      |        | SR 📶 📈 🕻               | UI A                           |     |
| • Кружочек в правом нижнем углу указывает на статус актива: серый - остановился, зеленый - движется.                        |        | Seadbo P               | ental<br>12.4 V                | ,   |
| • Значки сигнала и спутников указывают на уровень сигнала: серый - отсутствует, красный - плохой, зеленый - хороший. —      | Not in | Group(4 Assets)        |                                |     |
| • Синий значок щита указывает на план обслуживания:<br>L - loc8, P - Qprotect, T - track, W - watch.                        |        |                        | 1                              | 0 I |
| Пустой щит означает, что актив не активирован.                                                                              |        | 0 km/i                 | n 💼 12.6 V                     |     |
| • Для водных активов есть дополнительные параметры,                                                                         |        | 100 %                  | 100%                           |     |
| оереговая мощность и трюмный насос.                                                                                         |        | D2 DNE 22              | Edit                           |     |
| <ul> <li>Значки колокольчиков указывают на состояние входа 1<br/>и входа 2: серый - выключен, зеленый - включен.</li> </ul> |        | 🙆 0 km                 | Alarm                          |     |
| • Под названием отображаются текущие показатели скорости, топлива и т.д., в зависимости от типа устройства. —               | 7      | SQ Jul X<br>Sydney     | Assign Driver<br>Driver Rating | _   |
| Меню Актива содержит следующие функции:                                                                                     |        | 0 km                   | Playback                       | _   |
| - Редактирование - редактирование информации об активе,                                                                     |        |                        | Position                       | _   |
| - Алярм - настройка алярмов для этого актива,                                                                               |        | WS Whistle             | Status                         |     |
| - Назначение водителя - назначение водителя для актива,                                                                     |        | 🙆 0 km                 | Tracking Interva               | 1   |
| - Рейтинг водителя - рейтинг на основе данных поездок,                                                                      |        |                        | Immobilise                     |     |
| - Плейбек - просмотр истории отслеживания,                                                                                  |        |                        | Geolock                        |     |
| - Позиция - текущее местонахождение актива,                                                                                 |        |                        | Reset                          |     |

- Статус информация об активе,
- Интервал отслеживания обновление инфо об отслеживании через промежутки времени.
- Иммобилизация функция, которая не позволит завести ваш актив.
- Геолок получение алярма в случае если ваш актив начнет движение.

В правой части страницы отслеживания находится карта.

#### Вверху находятся

- Кнопка выхода, •
- Оповещения, -
- Переход между страницами отслеживания, Дашбордом и CCTV плеером.

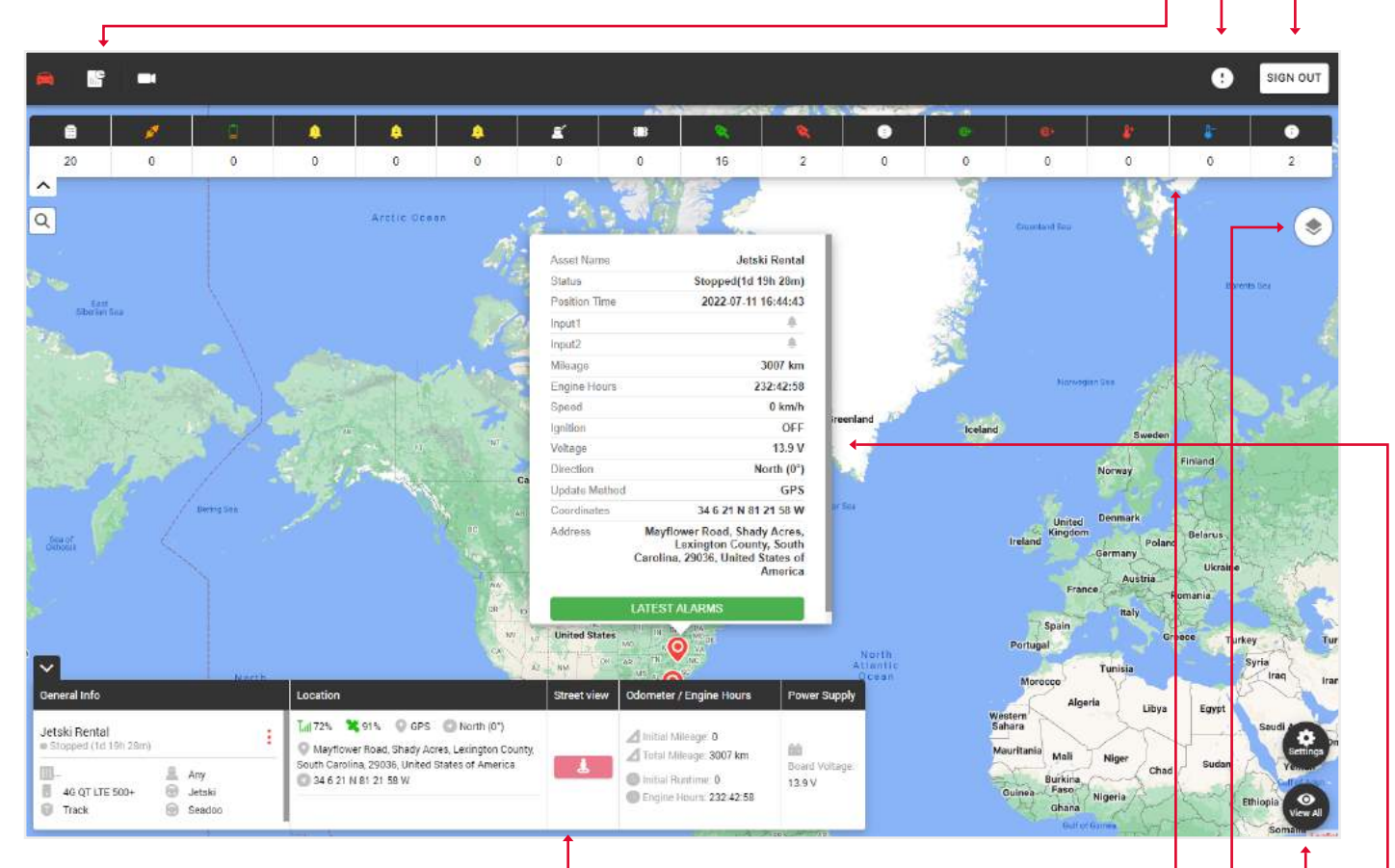

Внизу находится виджет с общей информацией об активе.

# Обратите внимание: для того, чтобы инфо отобразилась в виджете, необходимо нажать на нужный актив в левой части списка активов.

В верхней части карты отображаются типы алярмов и количество раз, когда они срабатывали.

- В правом верхнем углу есть иконка изменения карты:
- Стандартная карта,
- Спутниковая карта,
- Карта OpenStreet.

Здесь вы можете включить сетку и морские метки.

Кнопка настроек показывает созданные геозоны, а также позволяет просматривать все масштабы карты до тех пор, пока не будут отображены все метки активов.

Когда вы нажмете на метку актива, вы увидите вспомогательное окно с информацией о состоянии актива и кнопкой последних тревог.

# 2.1. ПЛЕЙБЕК

1. Щелкните на иконку меню Актива. Not in Group(3 Assets) 2. Выберите пункт Плейбек.-Lat × 0 0 T ÷. JR Jetski Rental 0 km/h 💼 13 V Tatl 🕺 Alarm Seadoc Assign Driver 0 kr Edit Tall 🕺 Playback Sydney Position 💿 0 km 52 Remote Control Status Tracking Interval Reset 3. Выберите Дату и время. 4 Playback 4. Если вы хотите отправить этот плейбек на имейл, нажмите на чекбокс, а затем во всплывающем окне Name Jetski Rental выберите, кому вы хотите отправить его из своего списка контактов. IMEI 0357424100650986 5. Нажмите кнопку Отправить. Solution Type Track Make Seadoo Model 2020 Show Optimized Start Date and Time (III) July 04 2022, 15:32

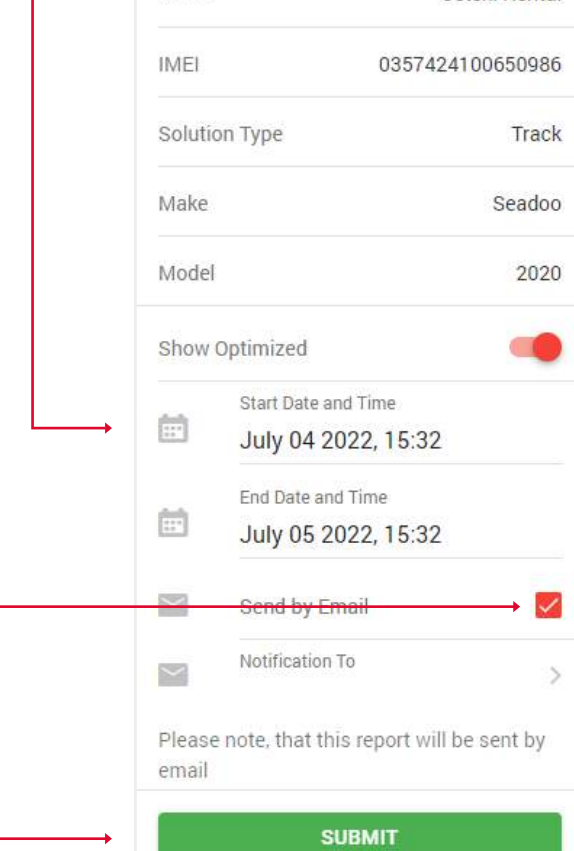

В левой части экрана находится панель управления с деталями маршрута. В правой части - карта с историей маршрута, событиями и поездками.

Вверху - иконка конверта, нажав на которую, вы можете отправить этот плейбек имейлом своим контактам.

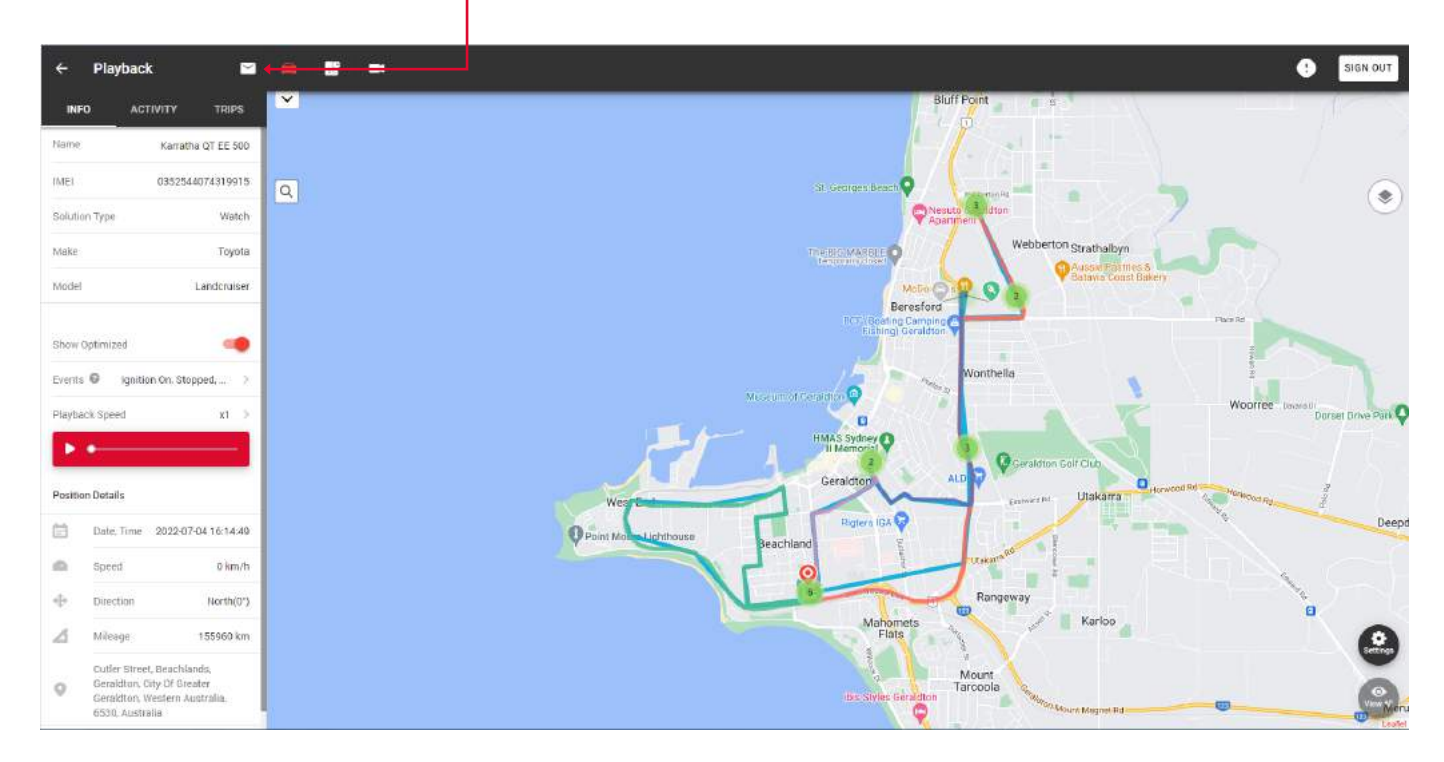

| Чтобы просмотреть все события для выбранного маршрута,<br>нажмите на вкладку Активность. | ÷       | Playback 🗹                                                                                                   |
|------------------------------------------------------------------------------------------|---------|----------------------------------------------------------------------------------------------------|
|                                                                                          | INFO    |                                                                                                    |
|                                                                                          |         | 2022-07-05 04:10:34<br>IGNITION ON                                                                           |
|                                                                                          |         | Cutler Street, Beachlands,<br>Geraldton, City Of Greater<br>Geraldton, Western Australia,<br>6530, Australia |
| Чтобы просмотреть все поездки по выбранному маршруту,<br>нажмите на вкладку Поездки.     | ÷       | Playback 🖂                                                                                                   |
|                                                                                          | INFO    | ACTIVITY TRIPS                                                                                               |
|                                                                                          | $\odot$ | 05/07/2022                                                                                                   |
|                                                                                          |         | 2022-07-05 04:43:32<br>Gregory Street Beachlands                                                             |

# 2.2. НАЗНАЧЕНИЕ ВОДИТЕЛЯ

| 1. Щелкните на иконку меню Актива.    | Lui 🐒                 |                            |
|---------------------------------------|-----------------------|----------------------------|
| 2. Выберите пункт Назначить водителя. | KQ Karrath            | Alarm                      |
|                                       | O kr                  | Assign Driver              |
|                                       | Not in Group(3 Assets | Playback                   |
|                                       | JR Jetski F           | Position                   |
|                                       | 🕋 0 kr                | Remote Control<br>Status   |
|                                       | SR Jal & Seadoc       | Tracking Interval          |
|                                       | 0 kr                  | Reset                      |
|                                       | So Tul X Sydney (     | <b>A A A A A A A A A A</b> |
|                                       | 🙆 0 km.               | ′h 💼 12.4 V                |

- 3. Выберите водителя из выпадающего списка. -
- 4. Нажмите кнопку Сохранить. -

| ÷       | Assign        | Driver             |
|---------|---------------|--------------------|
|         | IMEI          | 0352544074319915   |
|         | Name          | Karratha QT EE 500 |
| Attribu | ites          |                    |
| <br>8   | Driver<br>All | >                  |
|         |               |                    |
|         |               |                    |
|         |               |                    |
|         |               |                    |
|         |               |                    |
|         |               |                    |
|         |               |                    |
|         |               |                    |
|         |               |                    |
|         | 1             | SAVE               |

🚯 52 % (5.5... 🧟 Dmytro

### 2.3. ДИСТАНЦИОННОЕ УПРАВЛЕНИЕ АКТИВОМ

1. Щелкните на иконку меню Актива. Tal 💉 Alarm KQ Karrath 2. Выберите пункт Дистанционное управление. Assign Driver 🔘 0 kr Edit Not in Group(3 Assets Playback Tul 🕺 Position JR Jetski I Remote Control 🙆 0 kr Status Tatl 🕺 Tracking Interval Seadoc Reset 🔘 0 kr Tal 🕺 🛈 <u><u></u></u> so Sydney QT 735 🙆 0 km/h 💼 12.4 V 🚯 52 % (5.5... 🧟 Dmytro 3. В этом разделе вы можете удаленно управлять 4 Karratha QT EE 500 своим активом. Remote Control In this section you can remotely control your asset. 0 Geolock 8 Immobilise Lock Door 

#### 2.4. ИНТЕРВАЛ ОТСЛЕЖИВАНИЯ

В этом разделе вы можете приобрести обновления с разной периодичностью.

- 1. Щелкните на иконку меню Актива. —
- 2. Выберите пункт Интервал отслеживания.

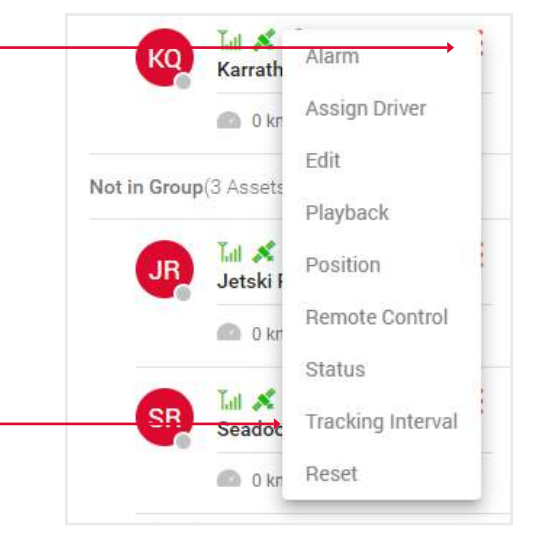

# 3. Выберите месячный или годовой тарифный план и частоту предоставления услуг по отслеживанию.

4. Нажмите кнопку Обновить сейчас, вы будете перенаправлено на сайт Paypal для оплаты. –

Tracking Interval

#### Tracking Interval

4

In this section you can purchase updates at different intervals. Name Karratha QT EE 500 IMEI 0352544074319915 Solution Type Watch Make Toyota Model Landcruiser Monthly O Yearly Once per 12 hours \$5.5 per month 1/12h 1/6h 1/1h 1/30m 1/1m UPGRADE NOW

# 3. ОБЗОР СТРАНИЦЫ ДАШБОРДА

Чтобы открыть страницу Дашборд, нажмите на иконку, которая находится над картой.

В верхней части вы найдете информацию о:

18 **---**

Asset List

÷ : 🗰

• Рейтинг водителя - В выпадающем списке вверху этого блока вы можете увидеть статистическую информацию о каждом водителе и его рейтинг на основе этой инфо.

- Журнал алярмов Количество сработавших алярмов, нажав на который, вы откроете отчет об алярмах с более подробной информацией.
- Обзор Круговая диаграмма, показывающая время остановок, время простоя, время перемещения по всем активам.
- Пройдено км При наведении курсора появляется подсказка с детальной информацией.
- Использованное топливо при наведении появляется подсказка с детальной инфо.

Dashboard LAST 24H LAST 72H 7 DAYS KM Travelled Fuel Used Sydney QT 735 > Overview Alarm Log 100 of 100 parts Low Battery iarsh Acc Speeding Milence 303 km BA 247 -130:-49:-57 show 5 entries Search 11.00 Arrist Native Voltage(V) Stationary Time Misson Facine Hour Ford Us 13.3 V 1d 8h 19m 151.83 04:24.13 WAY OT 735 13.4 V 1d 10b 58m 49.71 01:49:29 2 68 12.0 V Kerratha OT EE 500 1d 11h 19m 33.16 01:09:08 4.55 Jatski Rental 13 V 1d 12h 45m Ĩ. Showing 1 to 4 of 4 entries

Также в верхней правой части экрана находится панель вкладок с информацией за последние 24, 72 часа или 7 дней.

Внизу находится карта и таблица со следующими данными: карта (нажмите на иконку, чтобы отобразить соответствующий актив на карте справа от таблицы), название актива, напряжение, время стационарной работы, общий пробег, общее количество моточасов, общее количество использованного топлива.

Чтобы отобразить отдельную группу активов, выберите название группы в верхнем правом углу.

SIGN OUT

# 4. ОБЗОР СТРАНИЦЫ ССТУ ПЛЕЕРА

Чтобы открыть страницу плеера видеонаблюдения, нажмите на иконку камеры.

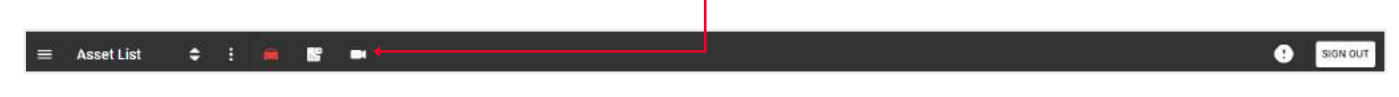

С левой стороны панель, которая будет отображать активы, у которых есть камера.

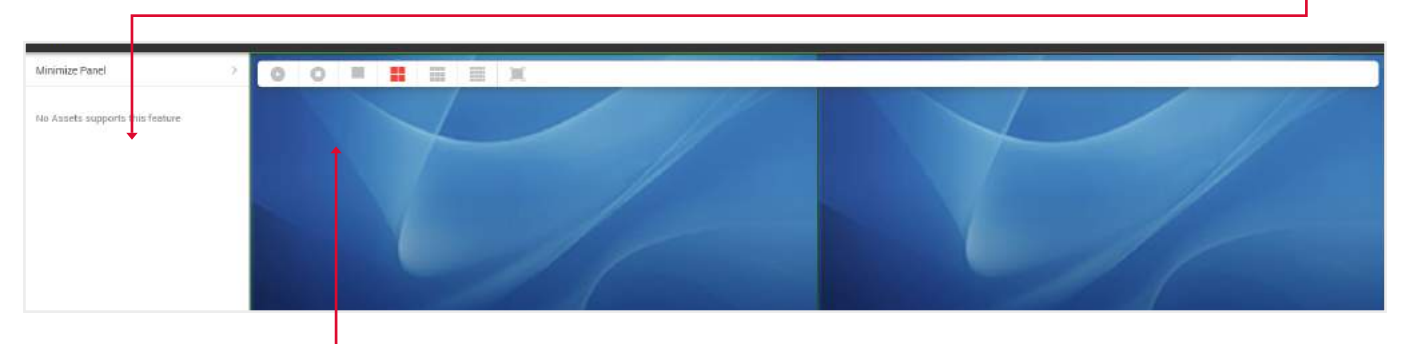

Над дисплеем камеры расположены кнопки для включения/остановки видео, отображение 1,4,9 или всех доступных камер, а также возможность полноэкранного отображения видео.

# 5. ОБЗОР ГЛАВНОГО МЕНЮ

Чтобы открыть Общее меню, нажмите на иконку в верхней левой части страницы отслеживания.

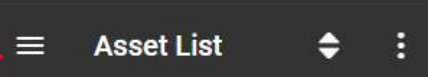

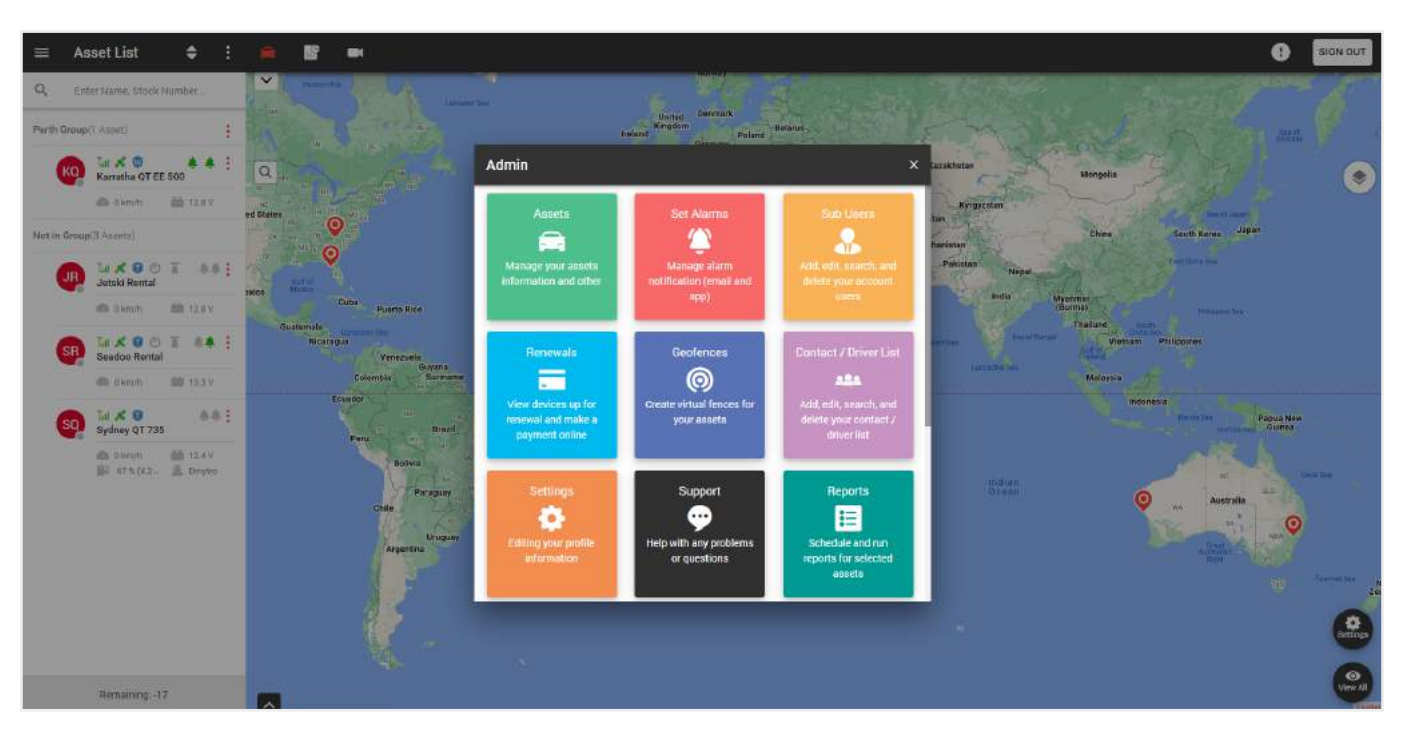

- В этом всплывающем окне вы можете выполнять следующие функции:
- Активы управление информацией о ваших активах и прочее.
- Установка алярмов управление оповещениями для 1го или группы активов.
- Субпользователи добавление, редактирование, поиск и удаление пользователей.
- Продление просмотр устройств, подлежащих продлению, и осуществление оплаты онлайн.
- Геозоны создание виртуальных зон для ваших активов.
- Список контактов/водителей управление вашими контактами/водителями.
- Настройки редактирование информации вашего профиля.
- Поддержка помощь с любыми проблемами или вопросами.
- Отчеты планирование и создание отчетов для выбранных активов.
- Интервалы обслуживания создание, редактирование и удаление интервалов обслуживания.
- Совместные активы предоставление доступа к вашим активам другим пользователям.
- Правила добавление и редактирование различных категорий правил.

#### 5.1. СОЗДАНИЕ АЛЯРМ-УВЕДОМЛЕНИЙ

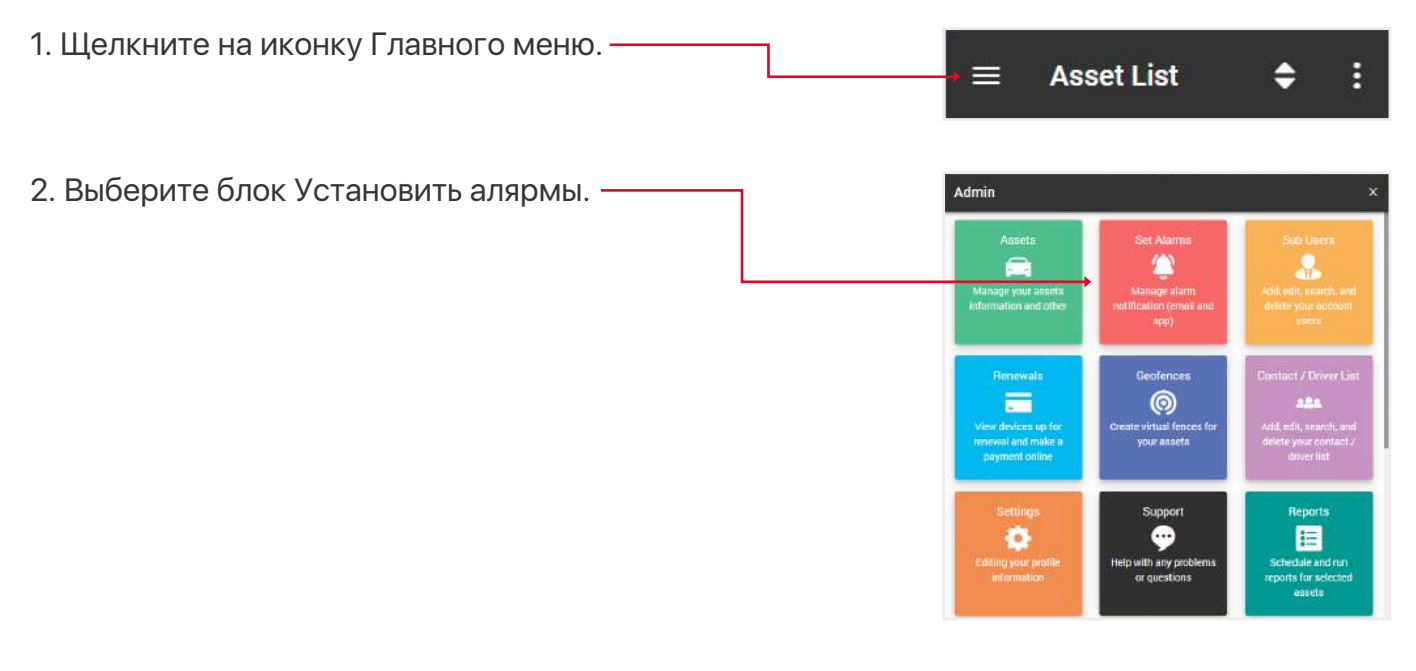

3. Выберите тип решения для активов, чтобы установить алярмы:

- Track,
- Watch.

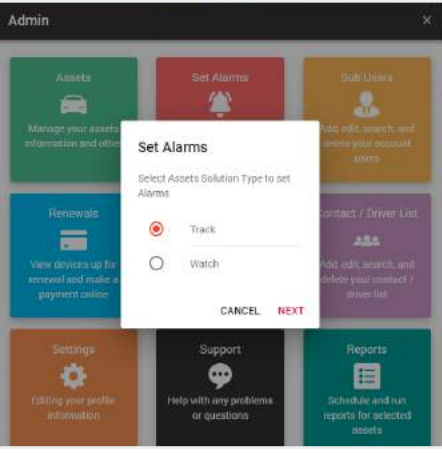

| 4. В появиви | земся списке активов выберите нужные,       | 2         | Salaat Assats                |         |
|--------------|---------------------------------------------|-----------|------------------------------|---------|
| поставив гал | почку возле них,                            |           | Select Assels                |         |
| или нажмит   | е на переключатель, ———————                 | Q         | Search                       |         |
| чтобы выбра  | ать все активы.                             |           |                              |         |
| Нажмите кн   | опку Далее.                                 | Select    | All Assets                   |         |
|              |                                             | JR        | Jetski Rental                | → 🔽     |
|              |                                             | SR        | Seadoo Rental                |         |
|              |                                             | SQ        | Sydney QT 735                |         |
|              | ,<br>,                                      |           | NEXT                         |         |
|              |                                             | ÷         | Alarm                        |         |
| 5. Выберите  | тип уведомлений, которые вы хотите получать |           |                              |         |
| на смартфон  | н и электронную почту,                      | Alarm     |                              |         |
| а также сам  | у электронную почту из выпадающего          | In this : | section you can Turn On / Of | ff      |
| списка конт  | актов.                                      | alarms    | for the asset. Set which Ala | rms you |
|              |                                             | Mariello  | Teceive.                     |         |
|              |                                             |           |                              | (m)     |
|              |                                             | SELECT    | TALL PUSH NUTIFICATION.      |         |
|              |                                             |           | SOS Duress                   |         |
|              |                                             |           | Power Disconnect             |         |
|              |                                             |           | Enter Geofence               |         |
|              |                                             |           | Leave Geofence               |         |
|              |                                             | SELEC     | T ALL EMAIL NOTIFICATIO      | 0       |
|              |                                             |           | Power Disconnect             |         |
|              |                                             |           | Enter Geofence               |         |
|              |                                             |           | Leave Geofence               |         |
|              |                                             |           | Low Battery                  |         |
|              |                                             | Email     |                              |         |
|              |                                             | -         | Contact                      | >       |
|              |                                             |           | All Bikes                    | · ·     |
|              |                                             |           | SAVE                         |         |

### 5.2. СОЗДАНИЕ/РЕДАКТИРОВАНИЕ СУБПОЛЬЗОВАТЕЛЕЙ

Можно создать субпользователей, чтобы позволить разным логинам видеть разные активы, при этом основной аккаунт все равно будет иметь полную функцию создания, редактирования и удаления этих пользователей, а также просматривать все данные активов.

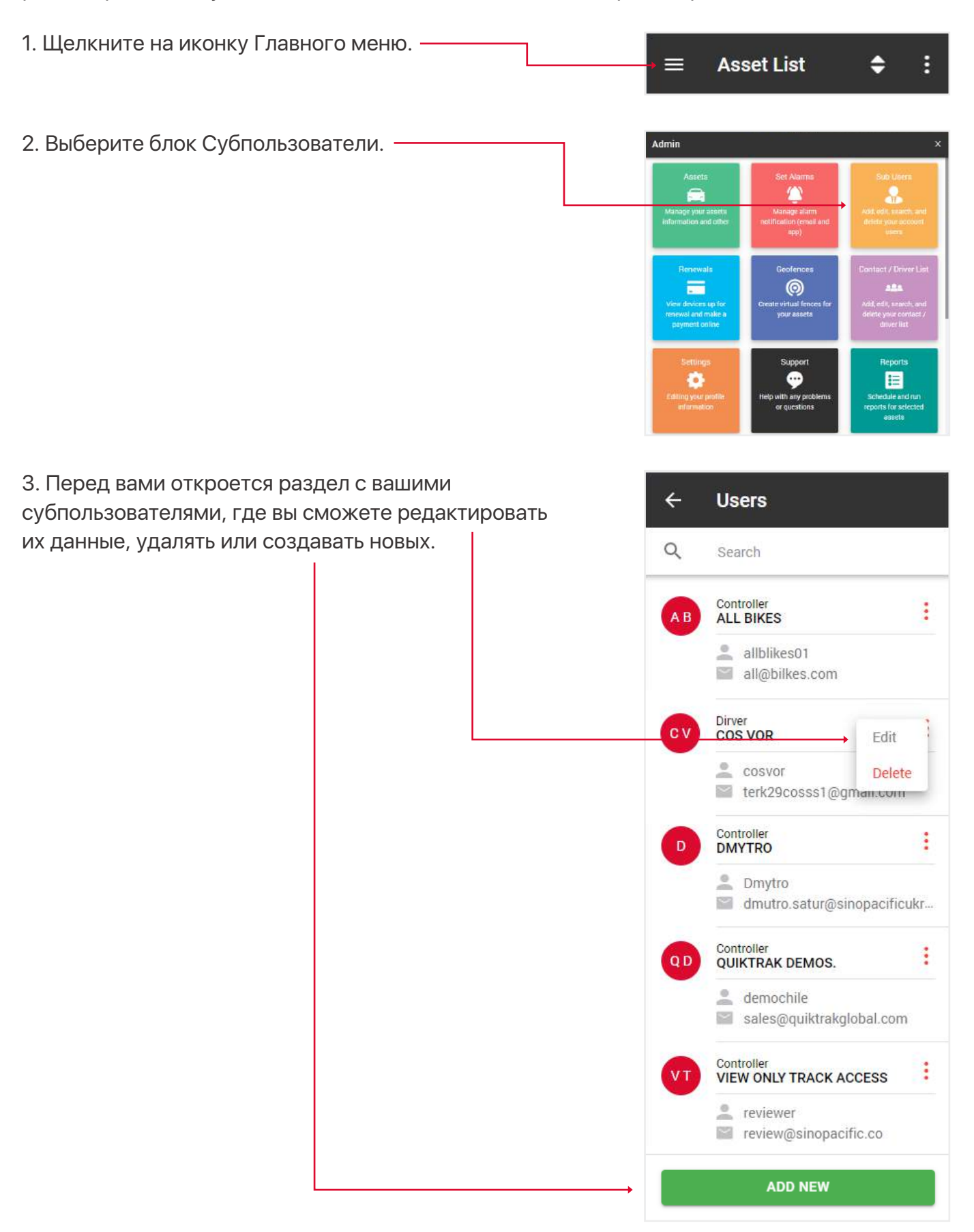

4. Кроме стандартных полей при создании/редактировании субпользователя, ключевое значение имеют поля Роль и Авторизовать актив.

Роль определяет, какие функции будут доступны пользователю при входе в систему. Ниже приведены объяснения ролей:

• Просмотр - может просматривать только отслеживание в реальном времени, без плебейбека, редактирования активов, отчетов,

• Водитель - то же самое, что и просмотр,

• Стандартная роль - может просматривать в реальном времени, создавать плейбеки, проверять отчёты и т.д., но не может изменять активы,

• Контроллер - может просматривать вживую, создавать плейбеки, проверять отчеты и т.д.

Поле Авторизовать актив - укажите, к каким активам имеет доступ этот субпользователь.

| _                          | First Name<br>First Name                                                                  |             |
|----------------------------|-------------------------------------------------------------------------------------------|-------------|
|                            | Last Name                                                                                 |             |
|                            | Last Name                                                                                 |             |
|                            | E-mail                                                                                    |             |
| $\sim$                     | E-mail                                                                                    |             |
|                            | Login Name / Email                                                                        |             |
|                            | Login Name / Email                                                                        |             |
|                            | Password                                                                                  |             |
| 6                          | Password                                                                                  |             |
| _                          | Mobile Number(optional)                                                                   |             |
|                            | Enter mobile number                                                                       |             |
|                            | Phone Number(optional)                                                                    |             |
| G                          | Enter phone number                                                                        |             |
|                            | ↓<br>Role Type                                                                            |             |
|                            | Controller                                                                                |             |
| Autho                      | rise an Asset(s)<br>section, you provide access to<br>or a list of assets that will be vi | an<br>sible |
| In this<br>asset<br>to the | sub user                                                                                  |             |
| In this<br>asset<br>to the | sub user<br>Assets                                                                        |             |
| In this<br>asset<br>to the | sub user<br>Assets                                                                        |             |

#### 5.3. ПОПОЛНЕНИЕ КРЕДИТА

- 1. Откройте Главное меню.
- 2. Выберите блок Продление.

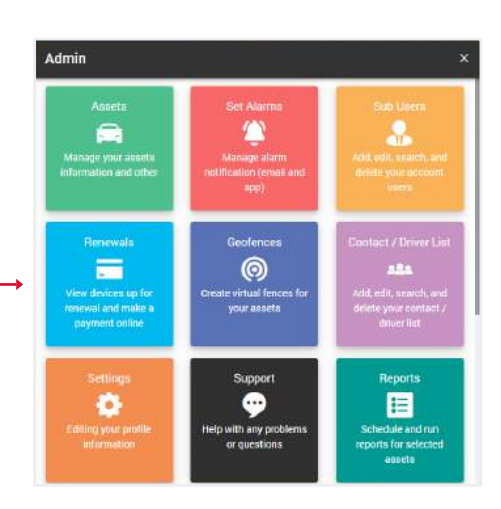

3. Выберите желаемое количество кредитов для пополнения и нажмите кнопку Купить сейчас. Вы попадете на сайт PayPal.

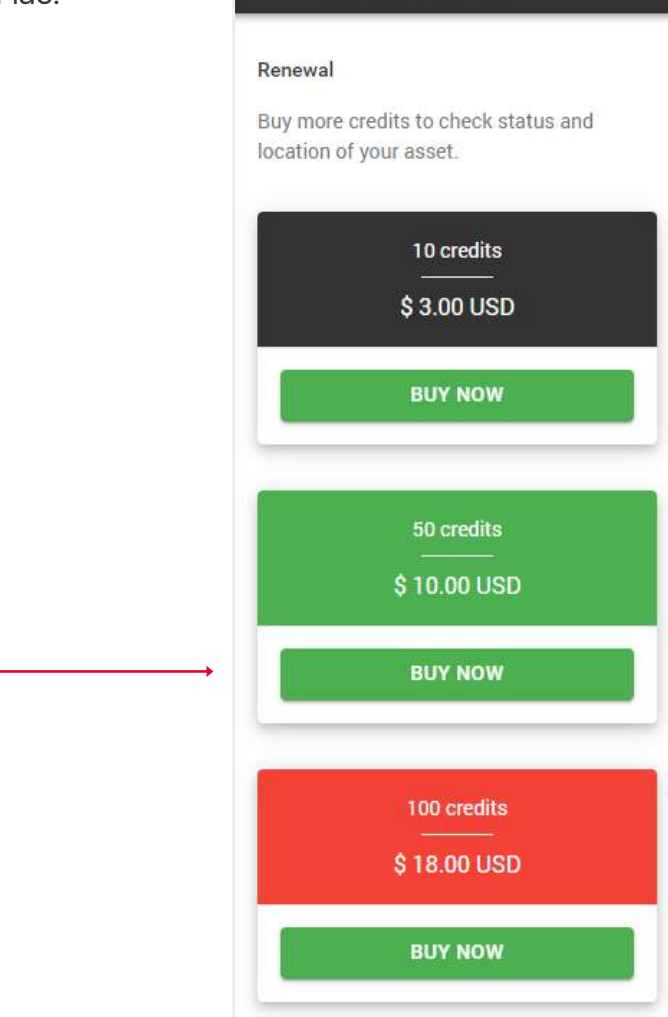

4

**Recharge Credits** 

#### 5.4. СОЗДАНИЕ/РЕДАКТИРОВАНИЕ ГЕОЗОН

Геозоны - это область, которая настроена на создание алярм-уведомлений в случае входа или выхода актива из локации, на смартфон или имейл.

| 1. Щелкните на иконку Главного меню. ———— | • = <i>F</i>                                                            | Asset List                                                    | <b>\$</b> :                                                            |   |
|-------------------------------------------|-------------------------------------------------------------------------|---------------------------------------------------------------|------------------------------------------------------------------------|---|
| 2. Выберите блок Геозоны.                 | Admin                                                                   |                                                               | :                                                                      | × |
|                                           | Assets<br>Annage your assent<br>Information and other                   | Set Alarms<br>Manage alarm<br>netification (email and<br>spp) | Sub Lifers<br>Addit edit, snarch, and<br>deleter your account<br>users |   |
|                                           | Renewals<br>View devices up for<br>renewal and make a<br>payment online | Geofences<br>©<br>Create virtual fences for<br>your assets    | Contact / Driver List                                                  |   |
|                                           | Settings                                                                | Support<br><br>Help with any problems<br>or questions         | Reports                                                                |   |

3. Перед вами откроется раздел с вашими геозонами, где вы можете редактировать их данные, удалить или создать новую.

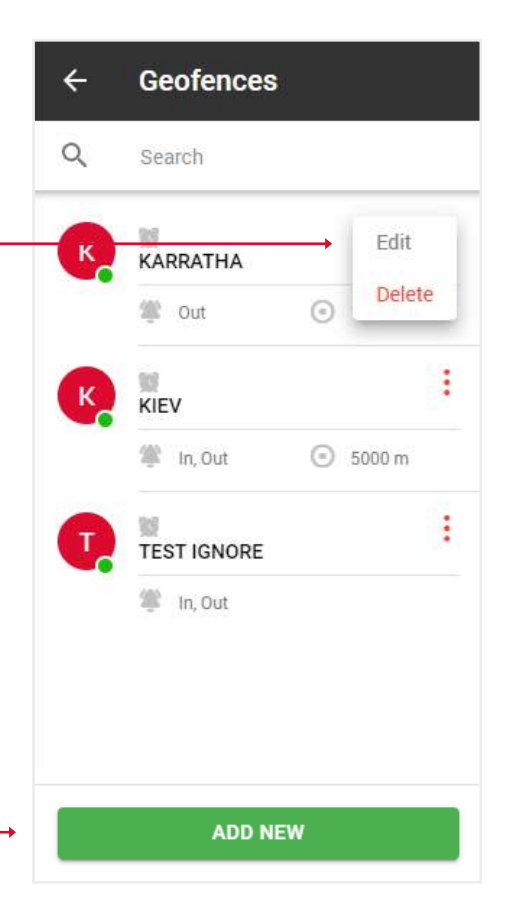

4. Заполните поля и нажмите Сохранить.

Примечание: Если вы хотите ограничить получение уведомлений, в разделе Игнорировать между вы можете выбрать время и дни недели в которые вы НЕ будете получать уведомления.

Функция совместного доступа - предоставляет доступ к вашей геозоне вашим субпользователям, они могут видеть зону,

но не редактировать ее. -

| ÷      | New Geof             | fence       |   |
|--------|----------------------|-------------|---|
| 0      | Name<br>Geofence N   | ame         |   |
| 0      | Active               |             |   |
| 0      | Address 🕜<br>Address |             |   |
|        |                      |             | Q |
| •      | Assets               |             | > |
| *      | Alarm Type           |             | > |
| ×      | Notify Email         |             | > |
| Ignore | Between 🔞            |             |   |
|        | From 19:00           | то<br>06:00 |   |
| Ē      | Iqnore on            |             | > |
| Share  | 0                    |             |   |
|        | SA                   | VE          |   |

#### 5.5. СОЗДАНИЕ / РЕДАКТИРОВАНИЕ ВОДИТЕЛЕЙ И ID-ТЕГА (ФУНКЦИЯ IBUTTON)

Создание списка водителей и присвоение им ID-тега для использования функции iButton.

- 1. Откройте Главное меню.
- 2. Выберите блок Контакты/Список водителей.

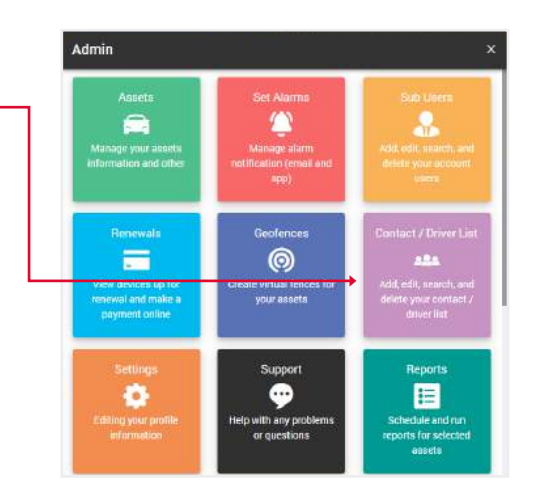

3. Перед вами откроется раздел с вашими контактами, где вы сможете редактировать их данные, удалять или создавать новые.

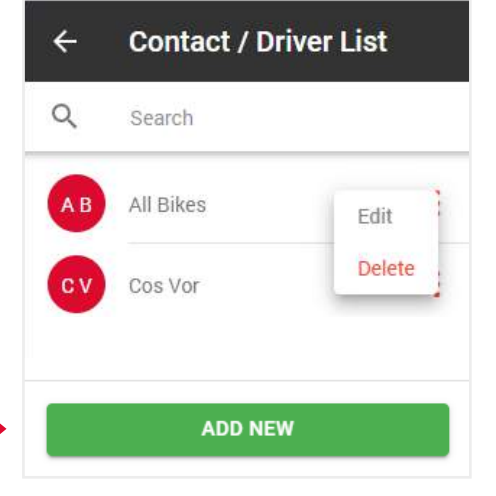

4. Введите Семейный ID (это 2 верхние левые цифры над Серийным ID), Серийный ID - это основной 12-значный номер, Контрольные цифры (это 2 цифры сверху справа над Серийным номером).

5. Заполните остальную часть формы и нажмите Сохранить.

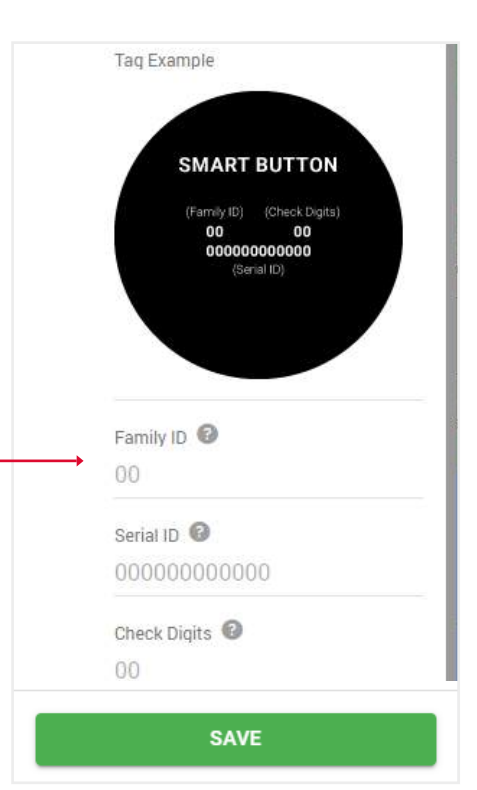

# 5.6. РЕДАКТИРОВАНИЕ ИНФОРМАЦИИ О СВОЕМ ПРОФИЛЕ

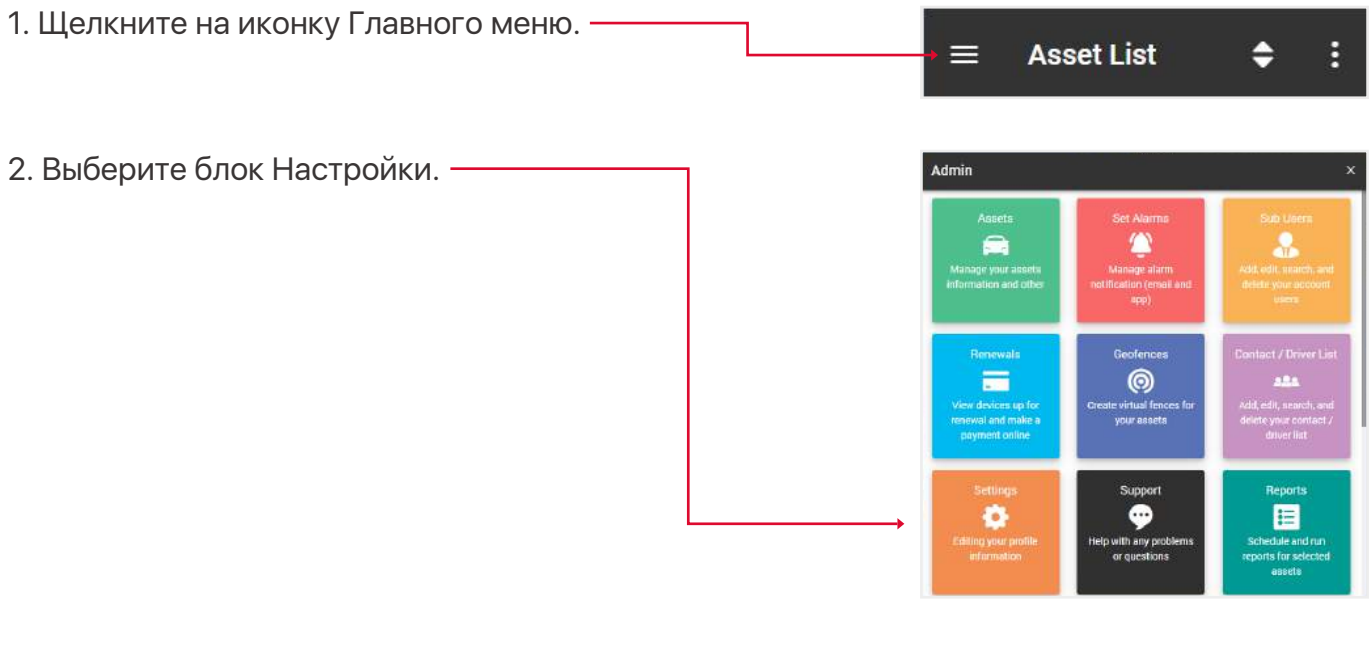

| 3. Во вкладке Профиль вы можете изменить свою | ← Settings | d.       |
|-----------------------------------------------|------------|----------|
| контактную информацию.                        |            |          |
| 4. Во вкладке Пароль вы можете изменить свой  | 4          | 8        |
| пароль.                                       | PROFILE    | PASSWORD |
|                                               | First Name |          |

|   | 🔔 🚳                      |
|---|--------------------------|
| ļ | PROFILE PASSWORD         |
|   | First Name               |
| h | Quiktrak                 |
|   | Last Name                |
|   | Demos.                   |
|   | E-mail                   |
|   | sales@quiktrakglobal.com |
|   | Phone Number             |
|   | 1300885461               |
|   | Address                  |
|   | 13a Kingsall Road        |
|   | Country                  |
|   | 13a Kingsall Road        |
|   | Time Zone                |
|   | (UTC+08:00) Perth        |
|   | City / Town              |
|   | Attadale                 |
|   | State / Province         |
|   | WA                       |
|   | Zip / Postal Code        |
|   | 6156                     |

### 5.7. ПОДДЕРЖКА

Если у вас возникли проблемы с вашим активом, оставьте запрос в наш центр поддержки и наши специалисты свяжутся с вами в ближайшее время.

| 1. Щелкните на иконку Главного меню.    | → ≡ As                                                          | set List                                                      | <b>÷</b> :                                                           |
|-----------------------------------------|-----------------------------------------------------------------|---------------------------------------------------------------|----------------------------------------------------------------------|
| 2. Выберите блок Поддержка.             | Admin                                                           |                                                               | x                                                                    |
|                                         | Assets<br>Assets<br>Manage your assets<br>information and other | Set Alarms<br>Manage alarm<br>notification (enail and<br>app) | Sub Liters<br>Add. edit. snarch, and<br>delete your account<br>users |
|                                         | Renewals                                                        | Geofences<br>©<br>Create virtual fences for<br>your assets    | Contact / Driver List                                                |
|                                         | Settings                                                        | Support                                                       | Reports<br>E<br>Schedule and run<br>reports for selected<br>assets   |
| 3. Заполните форму и нажмите Отправить. | SUPPORT                                                         |                                                               | Langande                                                             |
|                                         | Personal lefts charge of                                        | - 44                                                          |                                                                      |
|                                         |                                                                 | Laground                                                      |                                                                      |
|                                         | ind and                                                         | Dow.                                                          |                                                                      |
|                                         | Asset into result on his                                        |                                                               |                                                                      |
|                                         | 1017                                                            | territor*                                                     |                                                                      |
|                                         | Station Trans                                                   | - Styrber to be                                               |                                                                      |
|                                         | •                                                               |                                                               |                                                                      |

#### 5.8. ИНТЕРВАЛЫ ОБСЛУЖИВАНИЯ

Это напоминание о таких событиях, как: замена шин, проверка двигателя, продление регистрации и страхования и т.д.

- 1. Откройте Главное меню.
- 2. Выберите блок Интервалы обслуживания.-

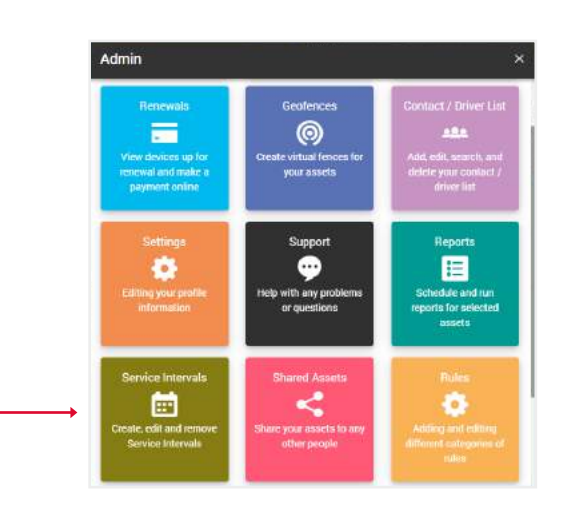

3. Перед вами откроется раздел с вашими интервалами обслуживания, где вы можете редактировать их данные, удалять или создавать новые.

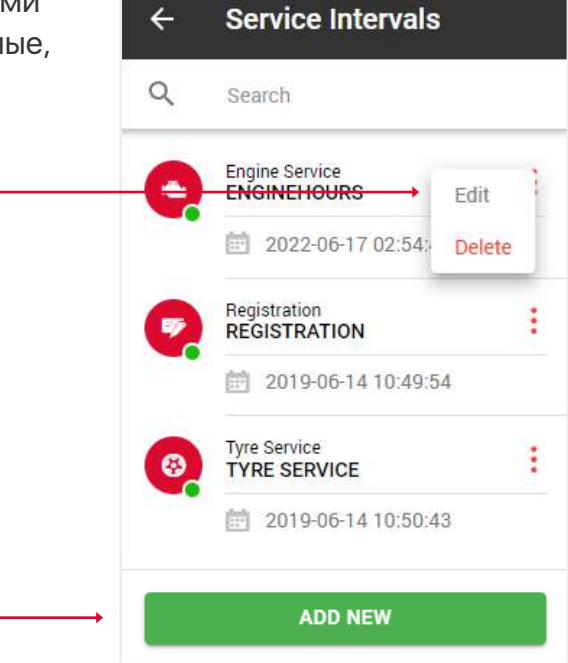

4. Заполните поля и нажмите Сохранить, чтобы завершить.

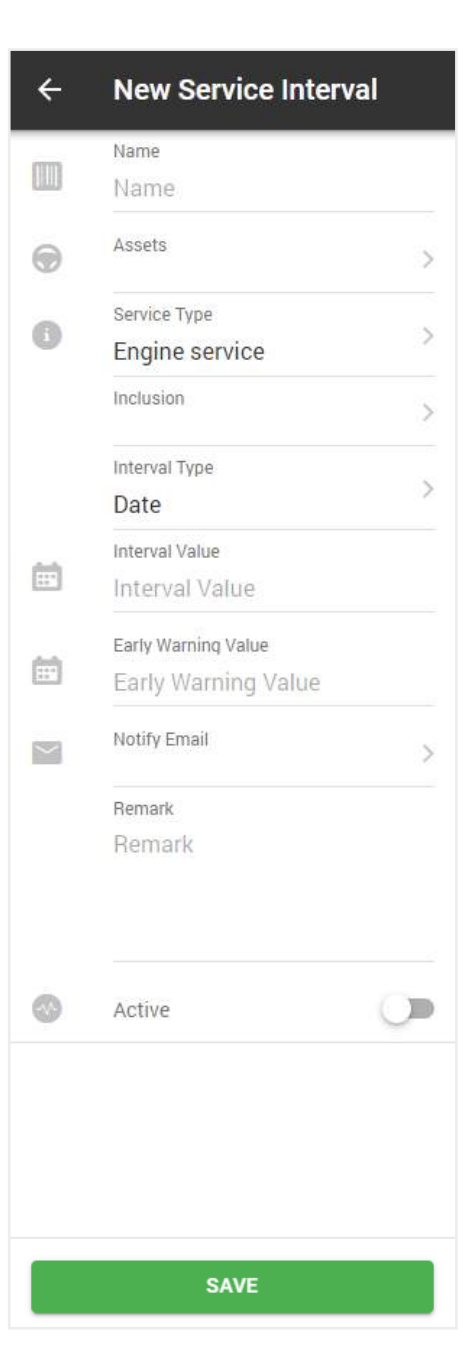

#### 5.9. СОВМЕСТНЫЕ АКТИВЫ

Совместные активы - функция, с помощью которой вы, или с вами, можете поделиться доступом к своему активу с другими людьми на определенный период.

- 1. Откройте Главное меню.
- 2. Выберите блок Общие активы.

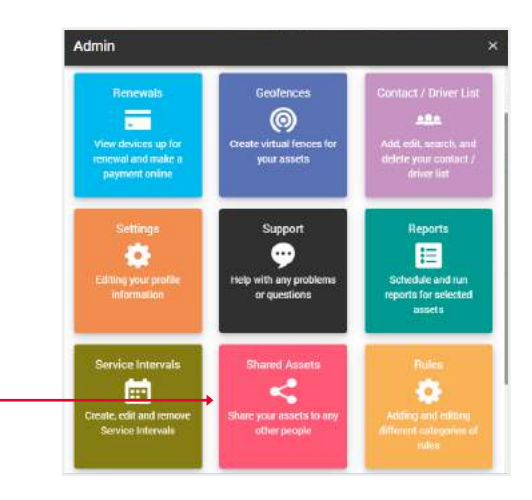

 На вкладке Мои активы будут отображаться активы, к которым вы предоставили доступ другим. Здесь вы можете просмотреть детали, скопировать код доступа, продлить период доступа или отменить доступ.

4. Нажмите кнопку

Поделиться новым активом.

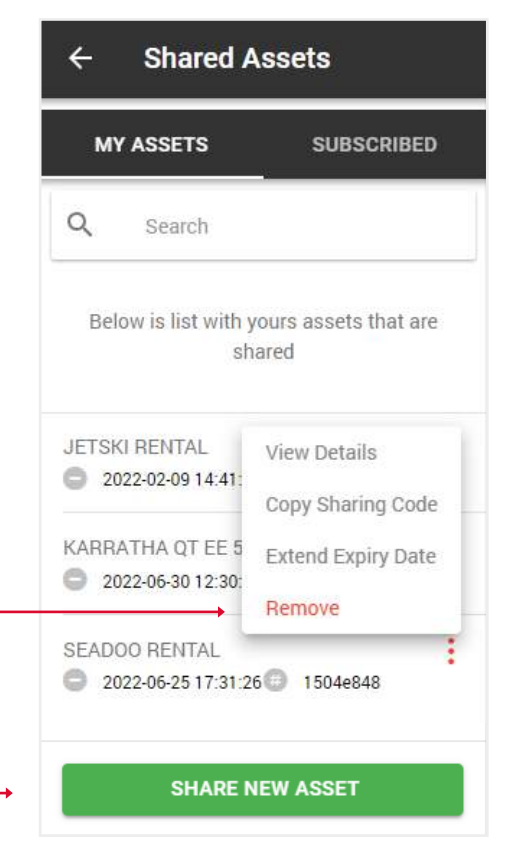

5. Выберите актив и период доступа и нажмите кнопку Сохранить.

| ÷ | Share New Asset          |   |
|---|--------------------------|---|
| ۲ | Select Asset             | > |
| 0 | Sharing Days Count<br>30 |   |
|   | SAVE                     |   |

6. Во всплывающем окне, которое появится, вы увидите автоматически сгенерированный код для доступа к вашему активу.

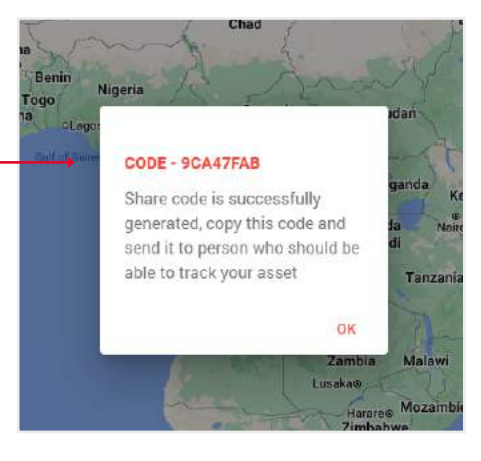

7. Чтобы добавить общий актив в свой список, выберите вкладку Подписанные.

8. Нажмите кнопку Добавить новый.-

| ← Sha           | red Ass            | ets                |
|-----------------|--------------------|--------------------|
| MY ASSET        | rs                 | SUBSCRIBED         |
| Q Sear          | ch                 |                    |
| Below is list v | with assets<br>you | that are shared to |
| No items to sh  | IOW                |                    |
|                 |                    |                    |
|                 |                    |                    |
|                 |                    |                    |
|                 |                    |                    |
|                 |                    |                    |
|                 | ADD NE             | w                  |
|                 |                    |                    |

9. Введите код в поле ввода. — Актив будет добавлен в ваш список.

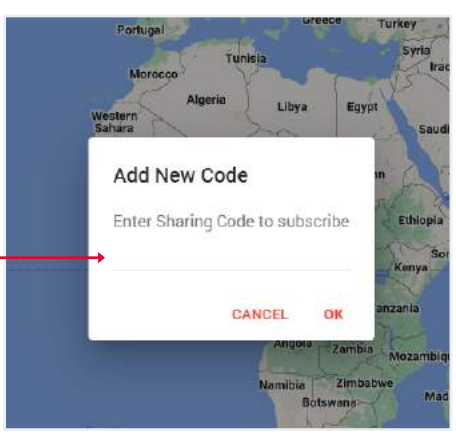

### 5.10. ПРАВИЛА (НАСТРОЙКА УСТАЛОСТИ ВОДИТЕЛЯ)

Усталость водителя - в этом разделе вы можете установить параметры, которые определяют усталость водителя для предварительно выбранных активов.

- 1. Откройте Главное меню.
- 2. Выберите блок Правила.

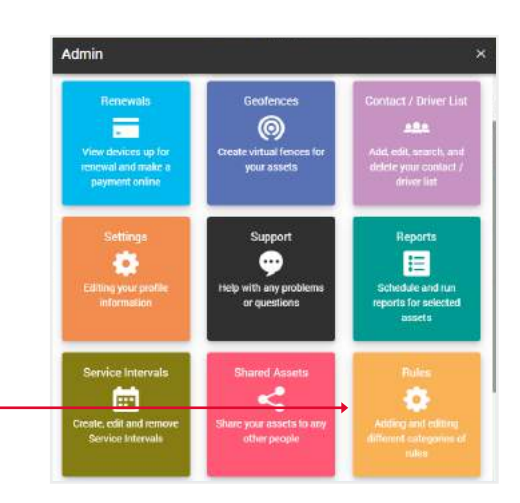

3. Укажите параметры, при которых будет срабатывать оповещение.

Примечание: Обратите внимание на поле Тип. Здесь может быть 2 типа: Актив или Водитель. Если мы выберем актив, то оповещение сработает для всех активов. Если мы выберем водителя, то оповещение сработает только для тех активов, которым назначен водитель.

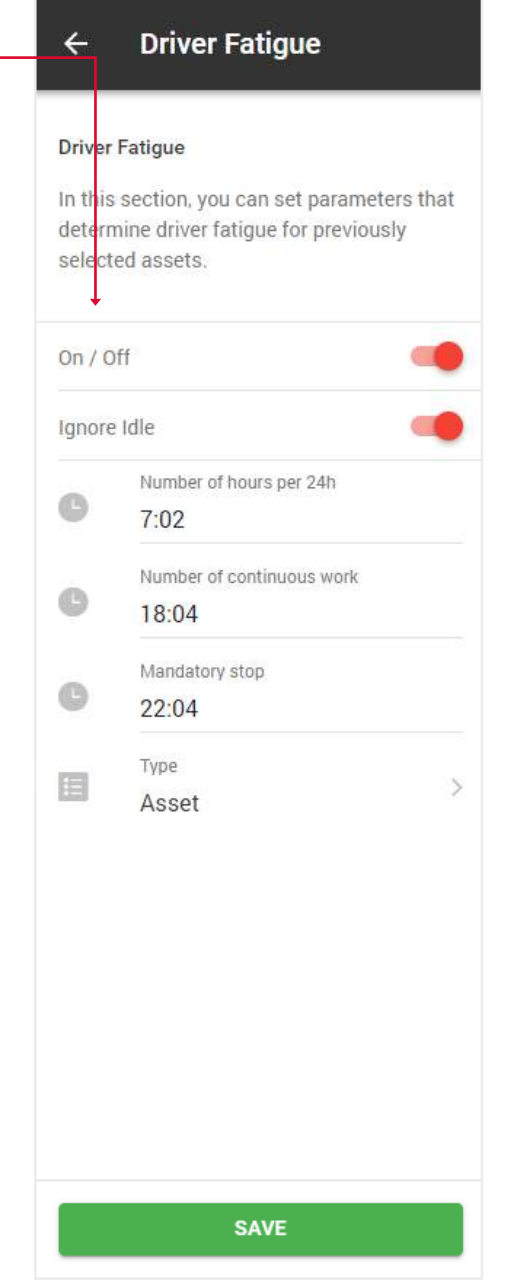

#### 5.11. ID-ТЕГ ВОДИТЕЛЯ (НАЗНАЧЕНИЕ ВОДИТЕЛЕЙ АКТИВА С ПОМОЩЬЮ ФУНКЦИИ IBUTTON)

Эта функция применима только к списку водителей.

Примечание: как создать водителя описано в разделе 5.5. Создание / редактирование водителей и ID-тега (функция iButton).

- 1. Откройте Главное меню.
- 2. Выберите блок ID-тег водителя.

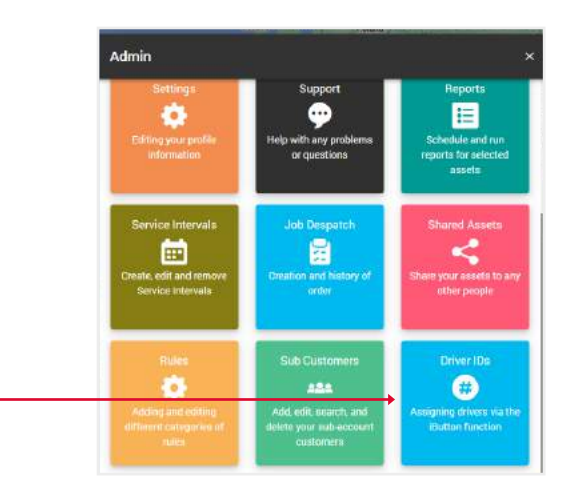

3. Выберите необходимые активы и нажмите кнопку Далее.

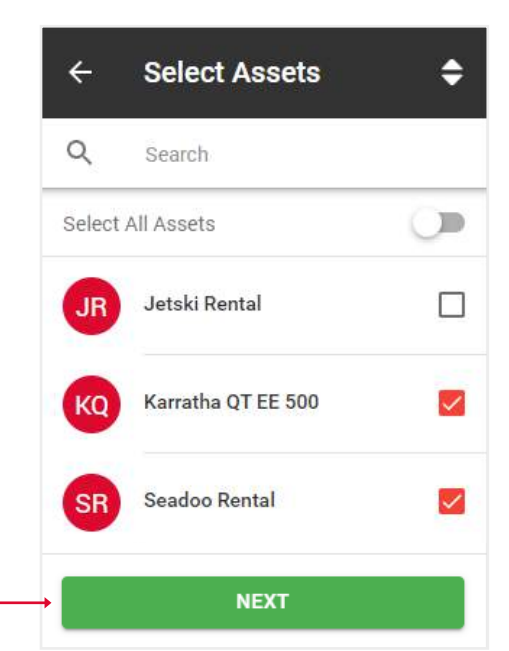

4. Выберите нужных водителей и нажмите кнопку Сохранить.

Примечание: К 1 активу можно назначить до 100 водителей.

| Driver | List                                  |
|--------|---------------------------------------|
| You ca | an assign up to 100 drivers to 1 asse |
|        | Vikas Saini                           |
|        | Vikas Saini                           |

# 6. ОБЗОР ОТЧЕТОВ

1. Щелкните на иконку Главного меню.-

2. Выберите блок Отчеты. -

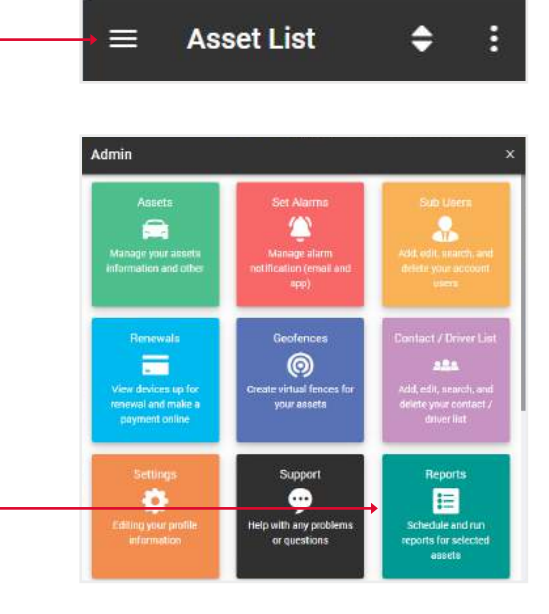

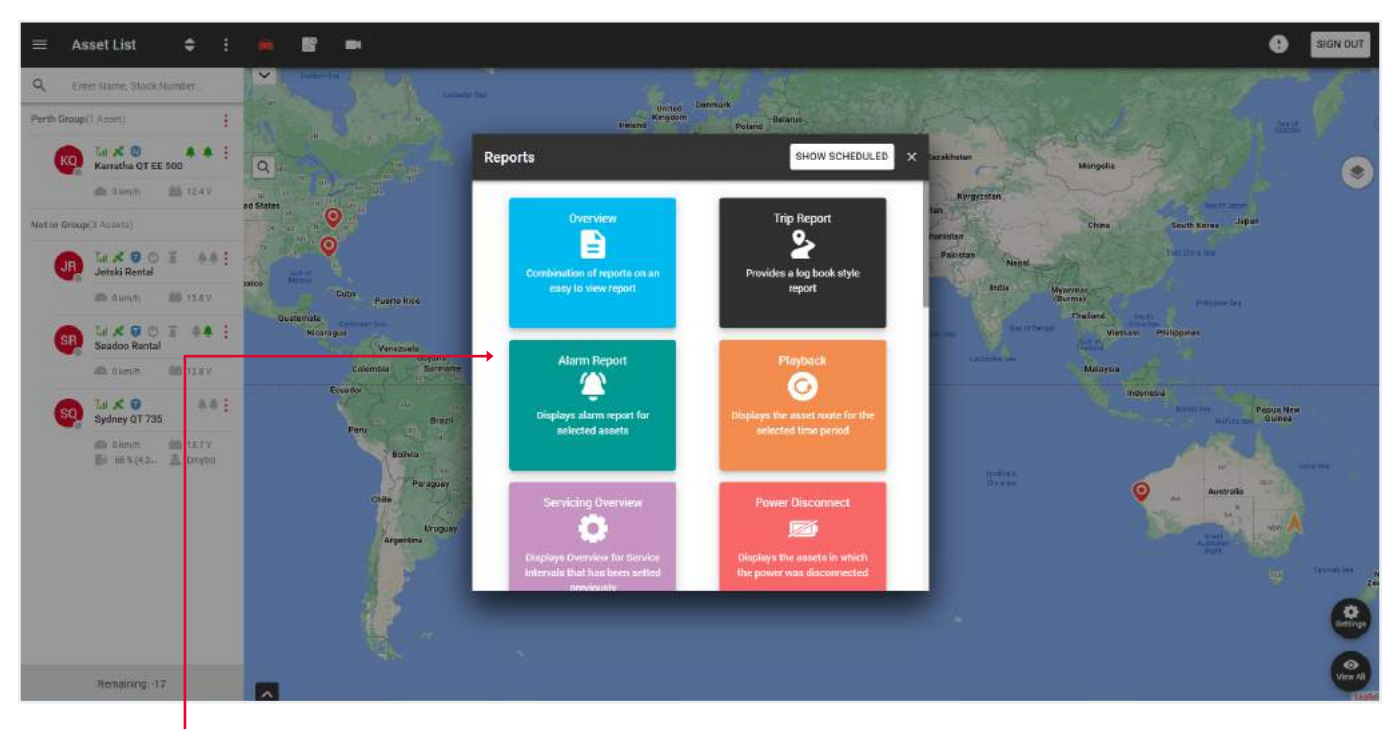

В этом всплывающем окне вы можете выполнить следующие отчеты:

- Обзор комбинированный отчет, который включает отображение алярмов, геозон и т.д.
- Отчет о поездах статистика поездок за выбранный период времени.
- Отчет об алярмах отображает алярмы, сработавшие за указанный период времени.
- Плейбек отображает маршрут актива за выбранный период времени.
- Обзор обслуживания отображает обзор интервалов обслуживания, установленных ранее.
- Отключение питания отображает активы, в которых было отключено питание.

• Налоговый отчет о дополнительных льготах - предоставляет отчет о бизнес и частных поездках актива.

- Обзор геозоны отображает активы, которые отчитывались о входе/выходе из геозоны.
- Налоговый кредит на топливо предоставляет отчет о налоговом кредите на топливо.
- Отчет по автопарку предоставляет отчет по автопарку.
- Перечень активов обзорный отчет об активах.
- Низкий заряд батареи отображает активы, уровень заряда в которых ниже установленного.
- Не отчитываются отображает активы, которые не отчитывались.
- Поведение водителя отображает рейтинг водителя за выбранный период времени.
- ID водителей отображает обзорный отчет о водителях за выбранный период времени.

Раздел с автоматизированными отчетами находится в правом верхнем углу всплывающего окна, когда вы нажимаете кнопку Показать запланированные.

Принцип создания такой же, как и простых отчетов, за исключением того, что эти отчеты будут отправлены на указанную электронную почту в указанный промежуток времени.

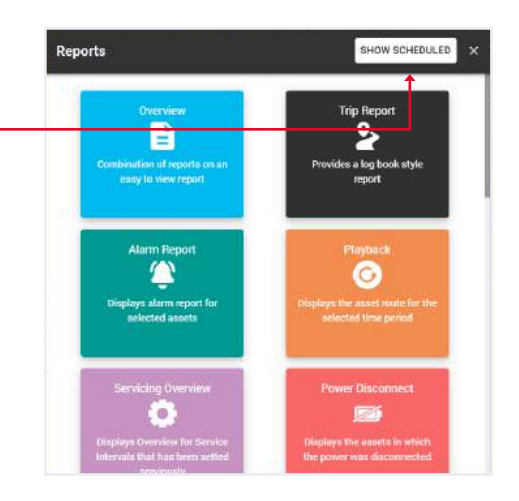

#### 6.1. СОЗДАНИЕ НОВОГО ОТЧЕТА

- 1. Откройте Главное меню.
- 2. Выберите блок Отчеты.

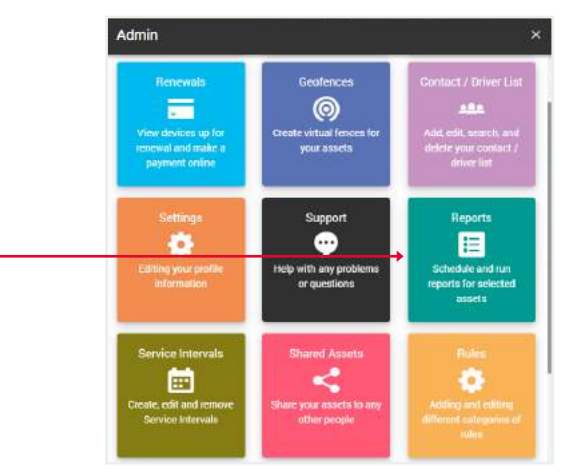

3. Нажмите на нужный отчет. ——

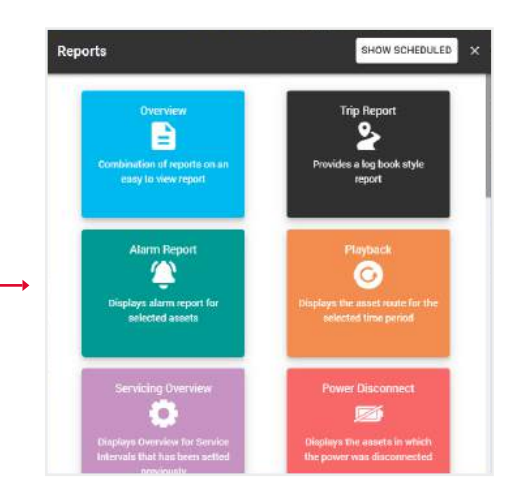

4. Заполните поля и нажмите кнопку Отправить, чтобы завершить.

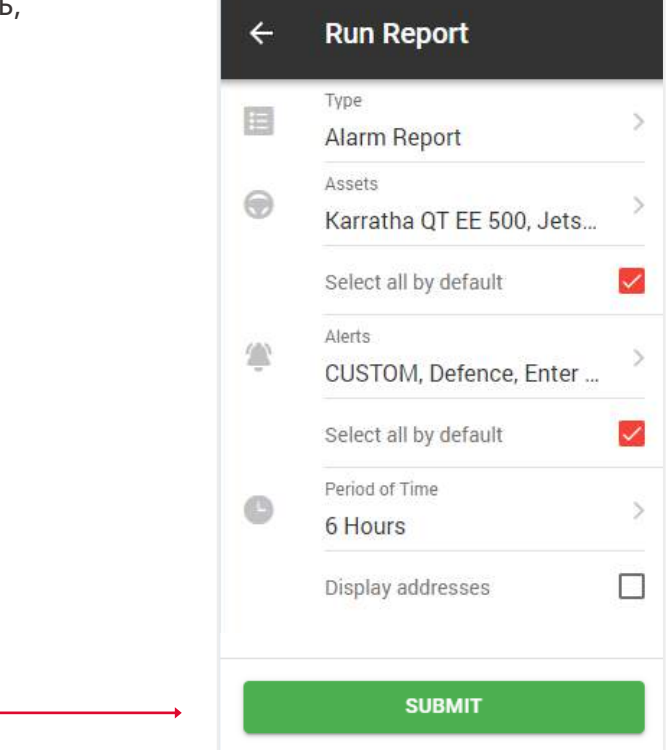

Откроется таблица с данными, которые можно сохранить в форматах Excel, CSV или PDF.

Кнопка Печать открывает окно печати, если ваш ПК подключен к принтеру. Кнопка Получить все адреса показывает адреса в столбце Адрес. Вы также можете показать адрес отдельно, нажав на строку Показать адрес в столбце Адрес. Alarm Report Time Period 12 Hours GET ALL ADDRESSES 24 Show 10 entries Search Map Coordinates Alert Name Appet Name IME T Voltage(V) Date, time 101/24 Speed 0 -34,5485, 150,7860 Ignition Off Sydney 0T 735 0000142170222884 0 11/07/2022 02:12:28 00 0 Show Address Corolla Corolla White 0 -34.5485, 150,7860 Sydney QT 735 11/07/2022 10:44:59 0000142170222884 0 Show Address Ignition Cm 0n 0 white

11/07/2022 10:45:00

11/07/2022 12:23:48

-On

Showing 1 to 4 of 4 entries

-34.5485, 150.7860

-33,8781, 150,9439

Intrusion Alert

Ignition Off

Sydney QT 735

Sydney QT 735

0

0

Обратите внимание, если вы передумаете и решите выбрать другой тип отчета, вам не придется возвращаться в меню. Вы также можете сгенерировать любой тип отчета с помощью верхнего поля Тип отчета. Когда вы нажмете на него, появится выпадающий список.

0000142170222684

0000142170222884

0

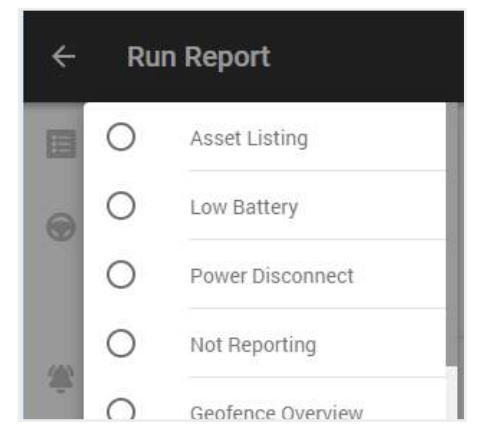

Show Address

Show Address

White

### 6.2. СОЗДАНИЕ НОВОГО АВТОМАТИЧЕСКОГО ОТЧЕТА

- 1. Откройте Главное меню.
- 2. Выберите блок Отчеты.

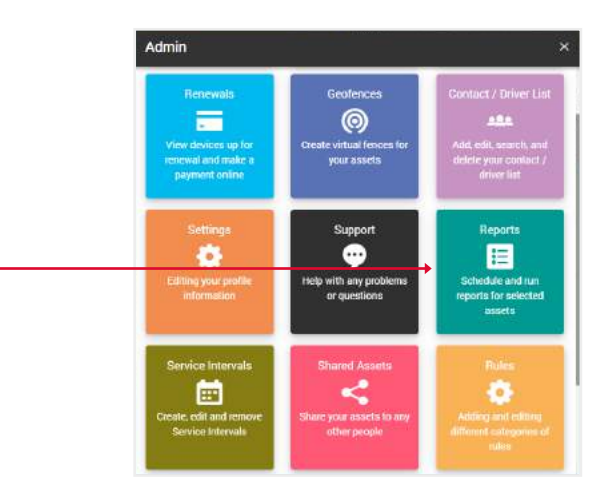

3. Нажмите на кнопку Показать запланированные.

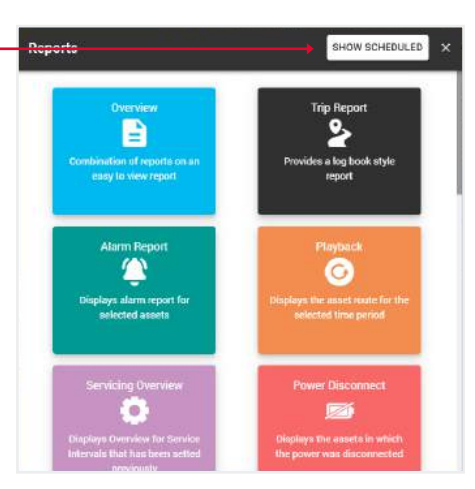

 Перед вами откроется раздел с вашими автоматизированными отчетами, где вы можете редактировать их данные, удалять или создавать новые. -

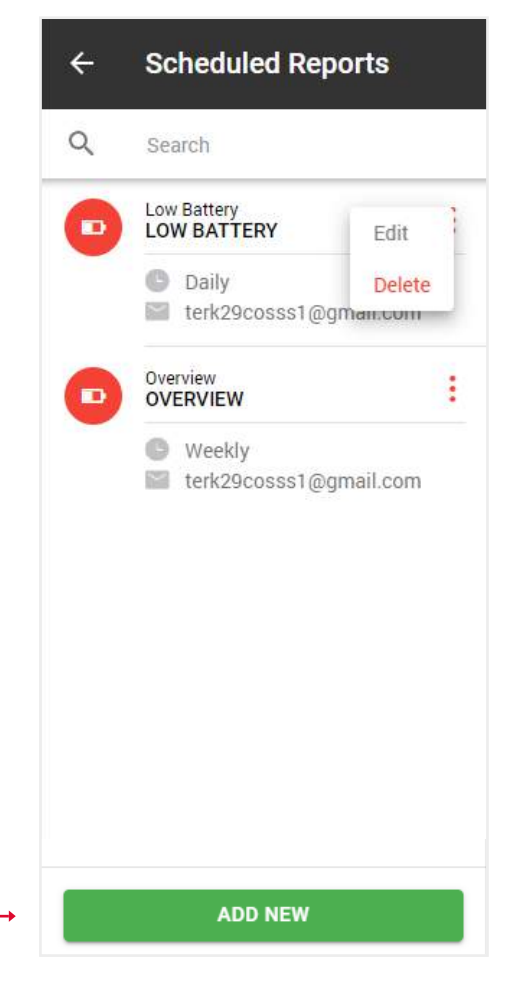

5. Когда вы нажмете на кнопку Добавить новый, откроется всплывающее окно с типами отчетов. Выберите тот, который вам нужен.

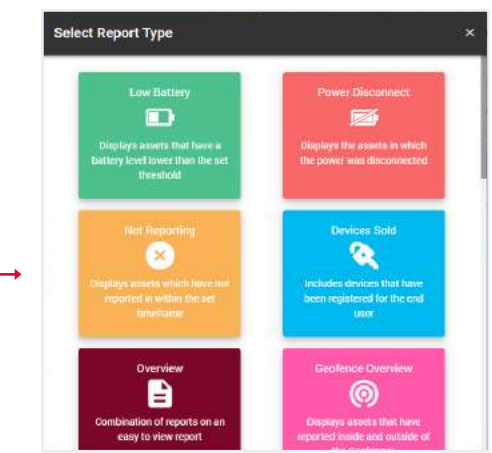

6. Перед вами откроется форма, как и при создании простых отчетов, за исключением того, что вам нужно указать тип отчета: ежедневный, еженедельный ——или ежемесячный, а также электронную почту, на которую он должен быть отправлен.

7. Нажмите кнопку Сохранить, после чего этот отчет появится в списке ваших автоматических отчетов. —

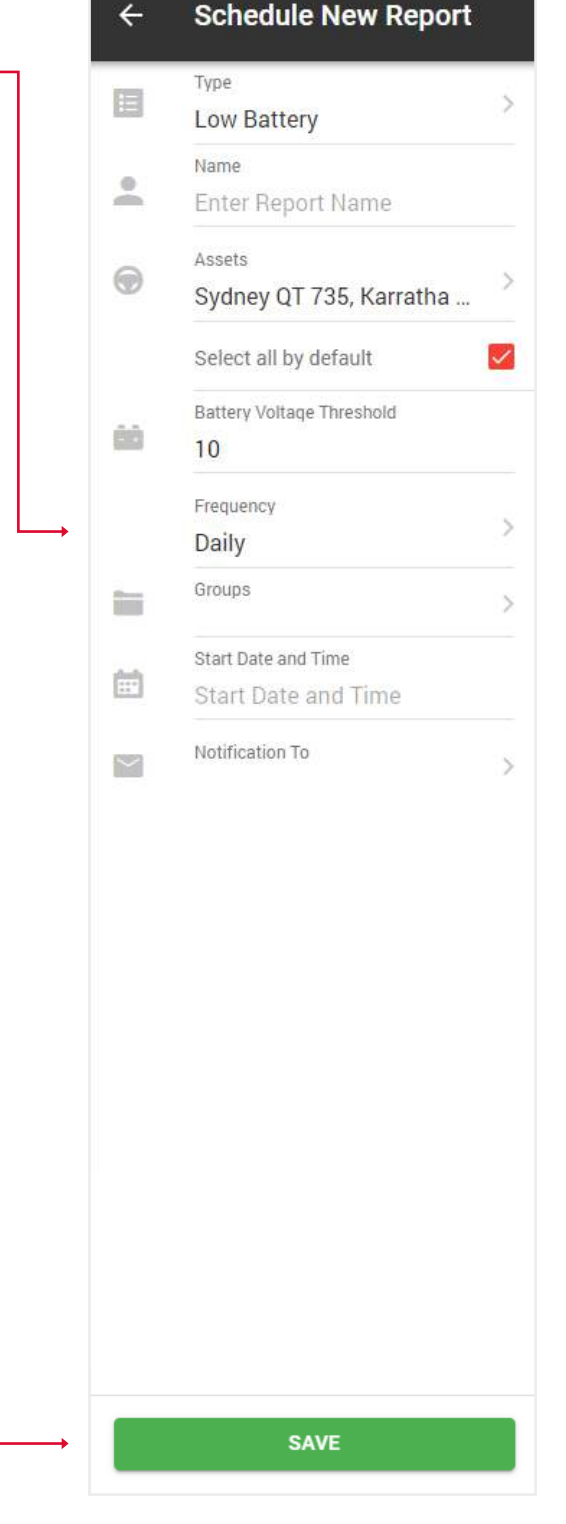

# 6.3. СОЗДАНИЕ НАЛОГОВОГО ОТЧЕТА О ДОПОЛНИТЕЛЬНЫХ ЛЬГОТАХ

- 1. Откройте Главное меню.
- 2. Выберите блок Отчеты.

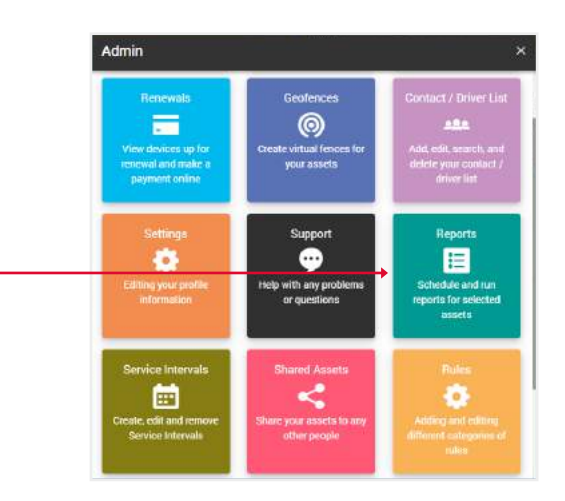

3. Выберите налоговый отчет о дополнительных льготах.

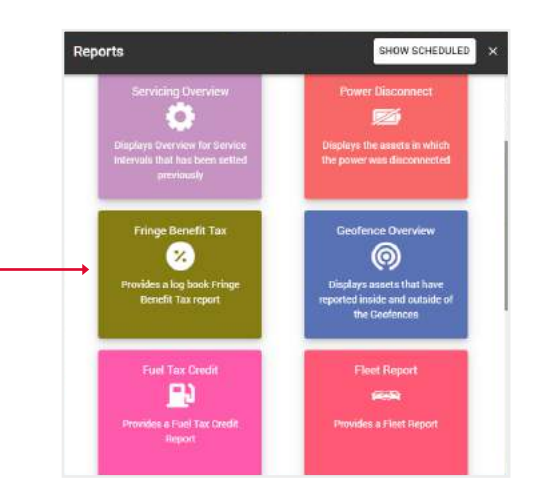

4. Заполните поля и нажмите кнопку Подтвердить, – чтобы завершить.

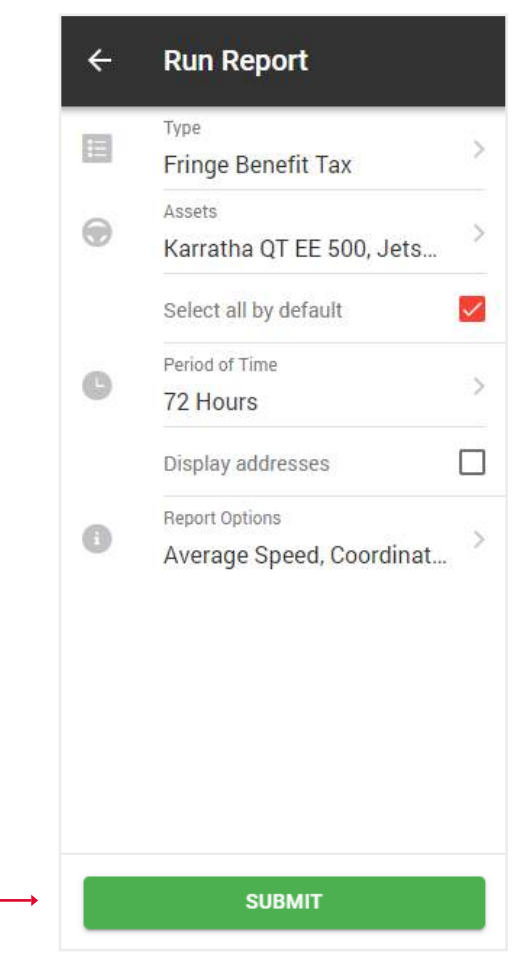

Вы увидите таблицу с графиками с общими данными для выбранных активов. Нажмите кнопку Показать на нужном активе.

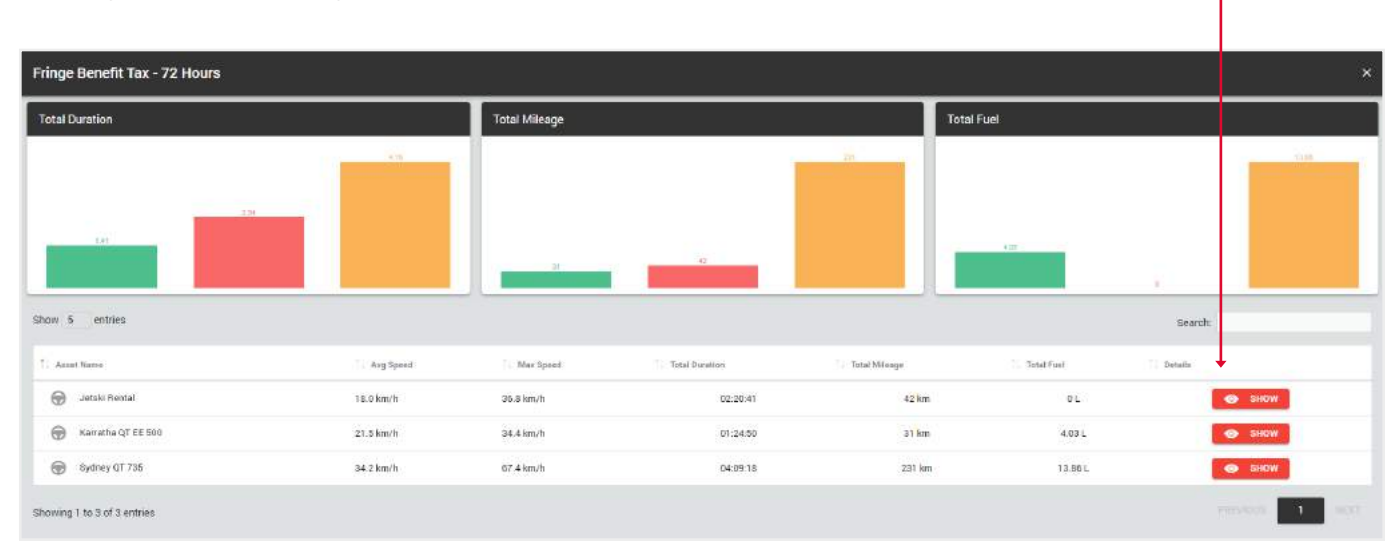

Вы увидите таблицу с данными поездок. Отметьте галочками те поездки, которые были рабочими, и нажмите кнопку Подтвердить. Остальные поездки будут помечены как частные.

T

| Frin  | ge Benefit Tax          |                            |                           |                 |          |                  |                                 |              |                                | ×                 |
|-------|-------------------------|----------------------------|---------------------------|-----------------|----------|------------------|---------------------------------|--------------|--------------------------------|-------------------|
| Pleas | e, select Business jo   | urneys in the table below. | all other(unchecked) will | be marked as Pr | ivate.   |                  |                                 |              |                                |                   |
|       |                         |                            |                           |                 |          |                  |                                 |              | SELECT ALL SELECT NONE         | GET ALL ADDRESSES |
| Show  | 10 entries              |                            |                           |                 |          |                  |                                 |              | Search                         |                   |
|       | . Vehicle / Driver      | 📜 Obert Time               | Stop Time                 | 1. Derston      | Distance | 1. Steri Address | Start Coordinates               | Stop Address | Step Coordin                   | ater 🗌 Playback   |
| Ø     | Jetski Rental           | 09/07/2022 21:01:15        | 09/07/2022 21:18:14       | 00.16.59        | 2 km     | Show Address     | 34 10663, <del>-1</del> 1 36613 | Show Address | 34 10597, -81 3                | 9620 SHOW         |
| ø     | Jetski Rental           | 09/07/2022 19:09:02        | 09/07/2022 19:30:20       | 00.21.18        | 12 km    | Show Address     | 34.05097, -81.25293             | Show Address | 34 10593, -81 3                | 5009 SHOW         |
| D     | Jetski Rental           | 09/07/202217:10:08         | 09/07/2022 17:55:06       | 00:44:58        | 6 km     | Show Address     | 34.04341,-81.23180              | Show Address | 34.05726, -81.2                | 5292 SHOW         |
| D     | Jetski Rental           | 09/07/2022 14:46:45        | 09/07/2022 16:44:11       | 00:57:26        | 22 km    | Show Address     | 34.10594, -81.36621             | Show Addresa | 34.043 <mark>2</mark> 3, -81.2 | 3210 SHOW         |
| Shore | ing 1 to 4 of 4 entrie: | s 2 mws selected           |                           |                 |          |                  |                                 |              |                                | 005 <b>1</b> 1077 |
|       | -                       |                            |                           | -               | -        | Ļ                | SUBMIT                          | _            |                                | _                 |

Вы увидите финальную версию отчета со статистикой рабочих (бизнес) и частных поездок.

| Fringe  | Benefit Tax                     |                     |                     |          |               |             |          |               |                     |              |                                | ×                 |
|---------|---------------------------------|---------------------|---------------------|----------|---------------|-------------|----------|---------------|---------------------|--------------|--------------------------------|-------------------|
| 0       | Noorl Nome: Jetski Rental       | jiii) Make I        | ieadoo              |          |               |             |          |               |                     |              | Average Speed                  | 18.0 km/h         |
|         | tegistration: n/a               | 📾 Model             | 2020                |          |               |             |          |               |                     | ۵            | Maximum Speed                  | 36.8 km/h         |
| -04     | Engine Capacity: O cc           | (iii) Color a       | /a                  |          |               |             |          |               |                     | 倒            | Total Duration                 | 02:20:41          |
|         | ferrod Etari: 09/07/2022 14:46: | 45 📾 Veer n         | a                   |          |               |             |          |               |                     |              | Total Mileage                  | 42 km             |
| ė       | Feriod End: 09/07/2022 21:18:1  | 4                   |                     |          |               |             |          |               |                     | EI.          | Total Mileace (business/orivat | e) 14 km / 28 km  |
|         |                                 |                     |                     |          |               |             |          |               |                     | E)           | Total Code                     |                   |
|         |                                 |                     |                     |          |               |             |          |               |                     | E.           |                                | DL                |
|         |                                 |                     |                     |          |               |             |          |               |                     | E.           | Total Fuel (business/privase)  | 0.00 L / D.00 L   |
|         |                                 |                     |                     |          |               |             |          |               | GET ALL ADDRESSES   | EXCEL        | POF 🕒 CSV                      | DINIT.            |
|         |                                 |                     |                     |          |               |             |          |               | -                   |              |                                |                   |
| Show 1  | ) entries                       |                     |                     |          |               |             |          |               | Search              | r.           | Journey Purpose                | Multi Use 🗦       |
| 11 Jour | may Purpose                     | 🗼 Start Time        | Stop Time           | Duration | Start Mileage | Erd Milwage | Distance | Start Address | Start Coordinatas   | Blog Address | Step Coo                       | rdinaten 👘 Nas S  |
| Busir   | vess Jetski Rental              | 09/07/2022 21:01:15 | 09/07/2022 21:18:14 | 00.16.59 | 3005.00 km    | 3607.00 km  | 2 km     | Show Address  | 34.10603, -81.36613 | Show Address | 34.10197, -8                   | 1.36620 12.1 km/ł |
| Busir   | ress Jetski Rental              | 09/07/2022 19:09:02 | 09/07/2022 19:30:20 | 50/21:18 | 2993.00 km    | 3005.00 km  | 12 km    | Show Address  | 34.05097, -81.25293 | Show Address | 34.10593, -8                   | 1.36609 36.8 km/ł |
| Ptiya   | ite Jetski Rental               | 09/07/2022 17:10:08 | 09/07/2022 17:55:06 | 00:44:58 | 2987.00 km    | 2993.00 km  | 6 km     | Show Address  | 34.94341, -81.23180 | Show Address | 34.05726, -8                   | 1.26292 16 km/h   |
| Ptiva   | te Jetski Rental                | 09/07/2022 14:40:45 | 09/07/202215:44:11  | 00.57.20 | 2965.00 km    | 2987.00 km  | 22 km    | Show Address  | 34.10594, -81.30021 | Show Address | 34.04323, -8                   | 1 23210 24 km/h   |
| -       |                                 |                     |                     |          |               |             |          |               |                     |              |                                |                   |

#### 6.4. СОЗДАНИЕ АВТОМАТИЧЕСКОГО НАЛОГОВОГО ОТЧЕТА О ДОПОЛНИТЕЛЬНЫХ ЛЬГОТАХ

- 1. Откройте общее меню.
- 2. Выберите блок Отчеты.

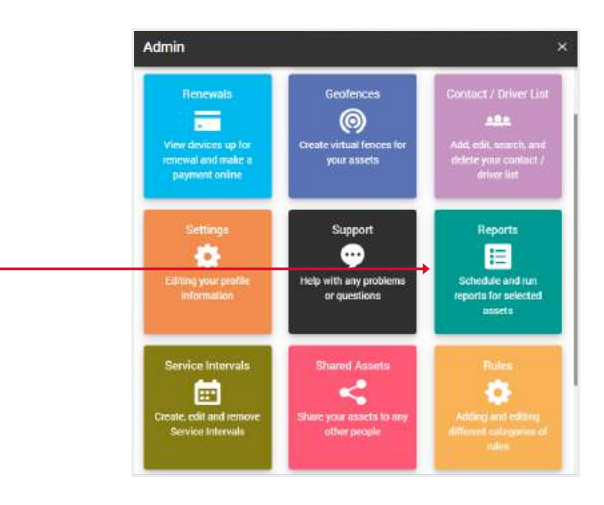

3. Нажмите на кнопку Показать запланированное.

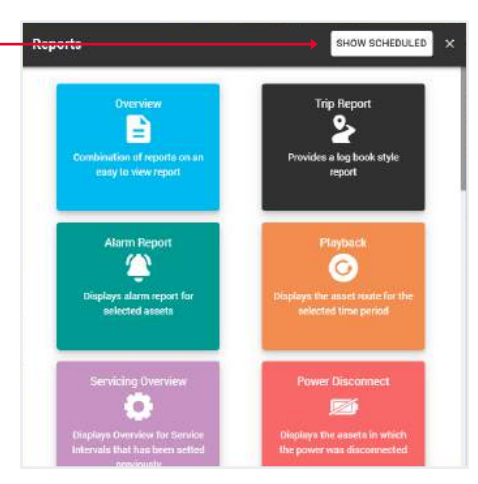

4. Нажмите кнопку Добавить новый.

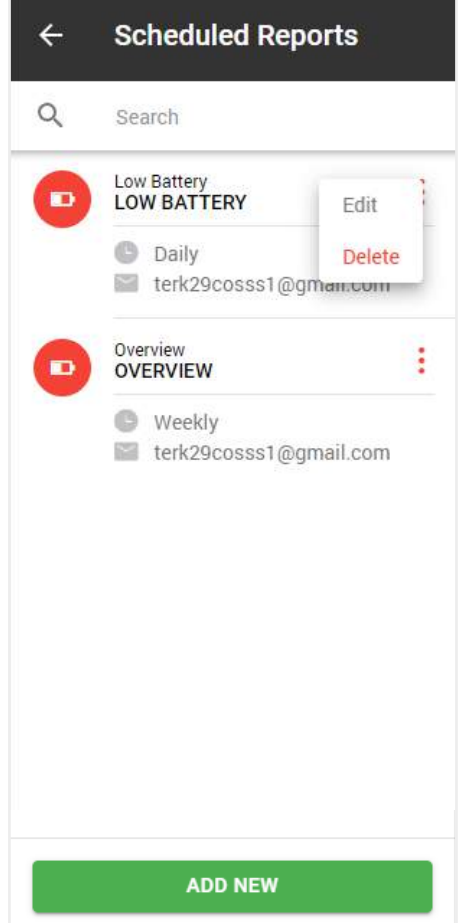

5. При нажатии на кнопку Добавить новый откроется

всплывающее окно с типами отчетов. Выберите отчет.

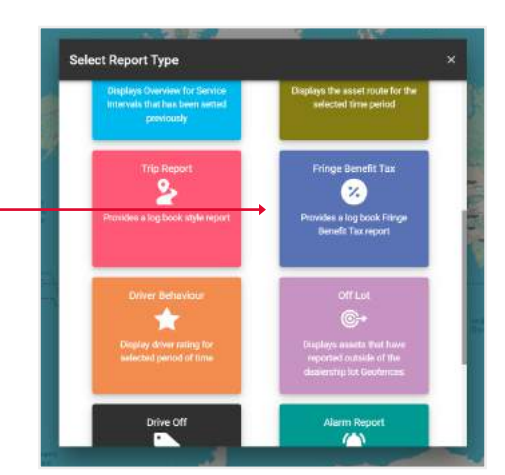

4 **Schedule New Report** Туре E Fringe Benefit Tax Name -Enter Report Name Assets 0 > Sydney QT 735, Seadoo R...  $\checkmark$ Select all by default Frequency > Daily Groups > Start Date and Time \*\*\* Start Date and Time Notification To  $\sim$ > SAVE

 Чтобы создать Ежедневный отчет, в поле Частота, выберите Ежедневно
 и выберите Дату и время начала -

Это означает, что начиная с этой даты каждый день

вы будете получать отчет за день

в указанное время.

7. Чтобы создать Еженедельный отчет, в поле Частота, выберите Еженедельный,
затем выберите День недели
и выберите Дату и время начала Это означает, что начиная с этой даты в указанный день недели вы будете получать еженедельный отчет.

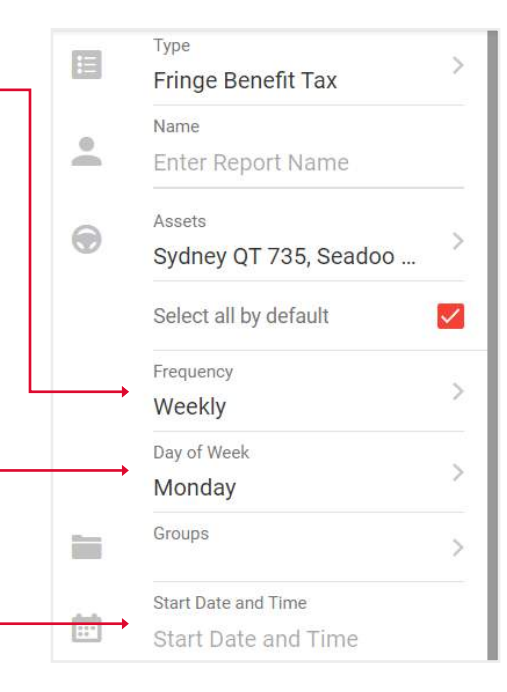

- 8. Чтобы создать Ежемесячный отчет, в поле Частота, выберите Ежемесячный,
  затем выберите День месяца
  а также дату и время начала Это означает, что каждый месяц, в указанный день, начиная с даты начала, вы будете получать
  ежемесячный отчет в указанное время.
- ÷ **Schedule New Report** Туре E > Fringe Benefit Tax Name -Enter Report Name Assets ۲ > Sydney QT 735, Seadoo ... Select all by default  $\checkmark$ Frequency > Monthly Day of Month > 1 Groups > Start Date and Time Start Date and Time 0.6 SAVE

9. После заполнения полей нажмите Отправить для завершения.

#### Schedule New Report

←

| Name                    |                                                                                                    |  |  |  |  |  |
|-------------------------|----------------------------------------------------------------------------------------------------|--|--|--|--|--|
| Rame                    |                                                                                                    |  |  |  |  |  |
|                         |                                                                                                    |  |  |  |  |  |
| Assets                  |                                                                                                    |  |  |  |  |  |
| Sydney QT 735, Seadoo R |                                                                                                    |  |  |  |  |  |
| Select all by default   | ~                                                                                                    |  |  |  |  |  |
| Frequency               |                                                                                                    |  |  |  |  |  |
| Monthly                 |                                                                                                    |  |  |  |  |  |
| Day of Month            |                                                                                                    |  |  |  |  |  |
| 1                       |                                                                                                    |  |  |  |  |  |
| Groups                  |                                                                                                    |  |  |  |  |  |
| Start Date and Time     |                                                                                                    |  |  |  |  |  |
| 01/06/2024              |                                                                                                    |  |  |  |  |  |
| Notification To         |                                                                                                    |  |  |  |  |  |
|                         |                                                                                                    |  |  |  |  |  |
|                         |                                                                                                    |  |  |  |  |  |
|                         |                                                                                                    |  |  |  |  |  |
|                         |                                                                                                    |  |  |  |  |  |
|                         |                                                                                                    |  |  |  |  |  |
|                         |                                                                                                    |  |  |  |  |  |
|                         | Name         Enter Report Name         Assets         Sydney QT 735, Seadoo R         Select all by default         Frequency         Monthly         Day of Month         1         Groups         Start Date and Time         01/06/2024         Notification To |  |  |  |  |  |